## INSTRUCTION MANUAL S14367 REVISION B

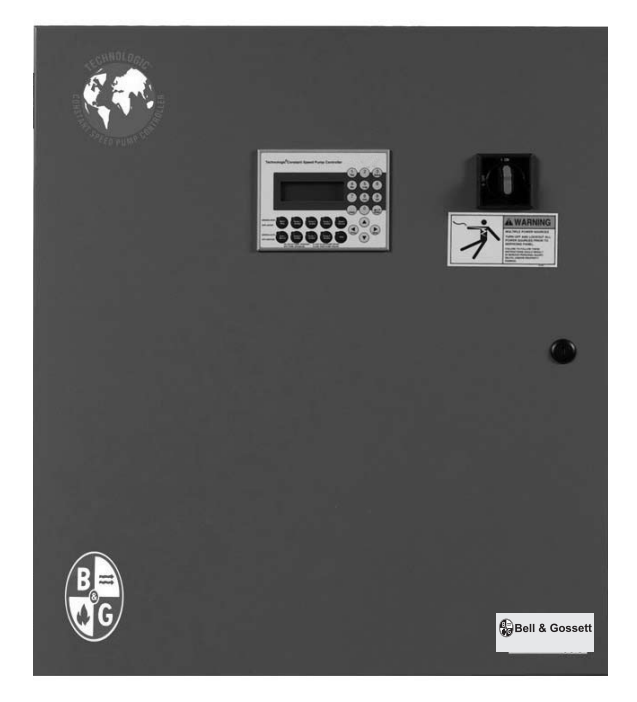

**INSTALLER: PLEASE LEAVE THIS MANUAL FOR THE OWNER'S USE.** 

# Technologic<sup>®</sup> Constant Speed Pump Controller

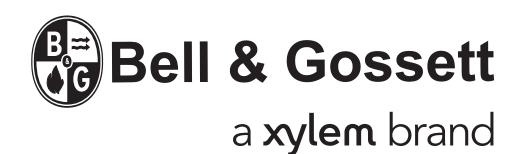

**NOTE:** The information contained in this manual is intended to assist operating personnel by providing information on the characteristics of the purchased equipment.

It does not relieve the user of the responsibility to adhere to local codes and ordinances and the use of accepted practices in the installation, operation and maintenance of this equipment.

Further information pertaining to the installation, operation and maintenance of your Technologic Constant Speed Pump Controller can be found in the instruction manuals for the associated equipment provided. See Section 1.1, Maintenance, for a list of relevant manuals.

## **Table of Contents**

| Section 1 | — General |
|-----------|-----------|
|-----------|-----------|

| 1.1   | Purpose of Manual                | 6 |
|-------|----------------------------------|---|
| 1.2   | Safety                           | 6 |
| 1.2.1 | Safety Alert Symbol              | 6 |
| 1.2.2 | Safety Instruction Decal         | 6 |
| 1.2.3 | Hazardous Voltage                | 6 |
| 1.2.4 | Pump/Motor Safety                | 6 |
| 1.2.5 | Closed System Safety Measures    | 6 |
| 1.3   | Storage                          | 6 |
| 1.4   | Handling                         | 7 |
| 1.5   | Foundation                       | 7 |
| 1.6   | Leveling                         | 7 |
| 1.7   | Location                         | 7 |
| 1.8   | Piping                           | 7 |
| 1.9   | Temperature and Ventilation      | 7 |
| 1.10  | Incoming Power and Ground Wiring | 7 |
|       |                                  |   |

## Section 2 — Operator Interface Panel

| 2.1     | Key Functionality            | 8  |
|---------|------------------------------|----|
| 2.2     | LEDs                         | 8  |
| 2.3     | I/O                          | 9  |
| 2.3.1   | Analog Inputs                | 9  |
| 2.3.2   | Powered Analog Inputs        | 9  |
| 2.3.3   | RTD Inputs                   | 9  |
| 2.3.4   | Digital Inputs               | 9  |
| 2.3.5   | Relay and Power Monitor Rack | 10 |
| 2.3.5.1 | Digital Output Module        | 10 |
| 2.3.5.2 | Power Measurement Module     | 10 |
| 2.3.5.3 | Current Transformer          | 10 |

## Section 3 — Operation

| 3.1   | Power-Up                                   | . 10 |
|-------|--------------------------------------------|------|
| 3.2   | Basics of Screen Navigation and User Setup | . 10 |
| 3.3   | Pump Operation                             | . 11 |
| 3.3.1 | Manual Pump Operation                      | . 11 |
| 3.3.2 | Automatic Pump Operation                   | . 11 |
| 3.4   | Status Screens                             | . 11 |
| 3.4.1 | Tech Status                                | . 11 |
| 3.4.2 | Pump Status                                | . 11 |
| 3.4.3 | Sensor Status                              | . 12 |
| 3.4.4 | Staging                                    | . 12 |
| 3.4.5 | Timers                                     | . 12 |
| 3.4.6 | Power                                      | . 12 |

|         | 3.4.7          | Optional Sensors                    | 13 |
|---------|----------------|-------------------------------------|----|
|         | 3.5            | Alarms/Events                       | 13 |
| Sectior | n 4 — Setup Me | enu                                 |    |
|         | 4.1            | Sensor Setup                        | 15 |
|         | 4.2            | Pump Setup Menu                     | 15 |
|         | 4.2.1          | Number of Pumps                     | 15 |
|         | 4.2.2          | Pump Nameplate Data                 | 15 |
|         | 4.3            | System Setup Menu                   | 16 |
|         | 4.3.1          | Stage Menu                          | 16 |
|         | 4.3.1.1        | Primary Staging                     | 16 |
|         | 4.3.1.2        | Secondary Staging                   | 17 |
|         | 4.3.1.3        | Force Destage/Minimum Pump Run Time | 17 |
|         | 4.3.2          | Alternation                         | 17 |
|         | 4.3.3          | Pump Exercise                       | 18 |
|         | 4.3.4          | Start/Stop                          | 18 |
|         | 4.3.5          | Scheduling                          | 19 |
|         | 4.3.6          | Date/Time                           | 19 |
|         | 4.3.7          | Password                            | 19 |
|         | 4.3.8          | Relay Outputs Setup                 | 19 |
|         | 4.3.9          | Save/Load Menu                      | 20 |
|         | 4.3.9.1        | Save to Flash                       | 20 |
|         | 4.3.9.2        | Load from Flash                     | 20 |
|         | 4.3.9.3        | Load Defaults                       | 20 |
|         | 4.3.10         | Communications                      | 20 |
|         | 4.3.10.1       | BACnet MS/TP                        | 20 |
|         | 4.3.10.2       | Metasys N2                          | 21 |
|         | 4.3.10.3       | Modbus                              | 21 |
|         | 4.3.10.4       | Lonworks                            | 21 |
|         | 4.3.10.5       | Analog Input Override               | 22 |
|         | 4.3.11         | Tech 350                            | 22 |
|         | 4.4            | Test Menu                           | 22 |
|         | 4.4.1          | Digital Input Test                  | 22 |
|         | 4.4.2          | Digital Output Test                 | 22 |
|         | 4.4.3          | Analog Input Test                   | 22 |
|         | 4.4.4          | LED Test                            | 22 |
|         | 4.4.5          | Key Test                            | 23 |
|         | 4.4.6          | Display Test                        | 23 |
|         | 4.4.7          | Comm Test                           | 23 |
|         | 4.5            | Alarms/Events Menu                  | 23 |
|         | 4.5.1          | Pump Failure                        | 23 |
|         | 4.5.2          | Low System Pressure                 | 23 |

|         | 4.5.3                                                                 | High System Pressure                                          | 24 |  |
|---------|-----------------------------------------------------------------------|---------------------------------------------------------------|----|--|
|         | 4.5.4                                                                 | Low Suction Pressure                                          | 24 |  |
|         | 4.5.5                                                                 | High Suction Pressure                                         | 24 |  |
|         | 4.5.6                                                                 | No Flow Shutdown                                              | 25 |  |
|         | 4.5.7                                                                 | High Temperature Cutout                                       | 25 |  |
|         | 4.5.8                                                                 | Low Level                                                     | 26 |  |
|         | 4.5.9                                                                 | Volts Tolerance                                               | 26 |  |
|         | 4.6                                                                   | EZ-Start                                                      | 26 |  |
|         | 4.7                                                                   | Log Menu                                                      | 27 |  |
|         | 4.7.1                                                                 | Alarm Log                                                     | 27 |  |
|         | 4.7.2                                                                 | Pump Log Menu                                                 | 27 |  |
|         | 4.7.2.1                                                               | Pump State Log                                                | 27 |  |
|         | 4.7.2.2                                                               | Pump Runtime Log                                              | 27 |  |
|         | 4.7.2.3                                                               | Reset Pump Runtime                                            | 27 |  |
|         | 4.7.3                                                                 | Data Log                                                      | 27 |  |
|         | 4.7.4                                                                 | Data Log Rate                                                 | 28 |  |
|         | 4.7.5                                                                 | Operation Log Menu                                            | 28 |  |
|         | 4.7.5.1                                                               | Operation Mode Changes Log                                    | 28 |  |
|         | 4.7.5.2                                                               | Power Cycles Log                                              | 28 |  |
|         | 4.7.5.3                                                               | Events Log                                                    | 28 |  |
|         | 4.7.5.4                                                               | Purge Log                                                     | 28 |  |
|         | 4.7.5.5                                                               | Exercise Log                                                  | 29 |  |
|         | 4.7.5.6                                                               | Operating Hours                                               | 29 |  |
|         | 4.7.6                                                                 | Totals                                                        | 29 |  |
|         | 4.7.7                                                                 | Reset Totals                                                  | 29 |  |
|         | 4.7.8                                                                 | Log Book                                                      | 29 |  |
| Section | 5 — Maintena                                                          | nce                                                           |    |  |
| Coolion | 5 1                                                                   | Battery                                                       | 30 |  |
|         | 52                                                                    | Signal Generator (analyzer) - recommended                     | 30 |  |
|         | 5.3                                                                   | Field Repair                                                  | 30 |  |
|         | 5.6                                                                   | Program Updating                                              | 30 |  |
|         | 5.5                                                                   | Info Screens                                                  | 30 |  |
|         | 5.6                                                                   | Troubleshooting                                               | 31 |  |
| •       |                                                                       |                                                               | ~~ |  |
| Section | A — Paramete                                                          |                                                               | 32 |  |
| Section | B — BACnet F                                                          | rotocol implementation Conformance Statement for BACnet MS/TP | 35 |  |
| Section | C — Serial Col                                                        | mmunications Points                                           | 37 |  |
| Section | Section D — Procedure for Field Balancing /UE//UM PRVS                |                                                               |    |  |
| Section | Section E — Electrical Wiring and Control Settings – Final Check List |                                                               |    |  |
| Section | r — System P                                                          | Iping and Unit Installation - Final Check List                | 40 |  |
| Section |                                                                       | ицр Спеск List                                                | 40 |  |
| Section | н — Drawings                                                          |                                                               | 42 |  |

### 1.1 Purpose of Manual

This manual describes the operation of the Technologic<sup>®</sup> Constant Speed Pump Controller for control of constant speed pump systems.

The control panel consists of an operator interface panel (OIP), a disconnect switch, control transformer, motor starters, motor branch circuit protection including fuses or circuit breakers and thermal overloads, a 24VDC power supply, and terminal blocks for customer connections.

Further information pertaining to the system can be found in the following IOMs:

- 1. Bell & Gossett 1510 # P81673
- 2. Bell & Gossett 1531 # P81567
- 3. CLA-VAL Pressure Reducing Valve # TM90-01
- 4. McDonnell & Miller Series 750B and 750BM Conductance Actuated Level Controls # MM-248(C)
- 5. McDonnell & Miller FS250 General Purpose Liquid Flow Switch # MM-625
- 6. Square D Differential Pressure Switches # 65013-009-32C
- 7. United Electric Controls 54 Series Pressure Switches # IMP54-03

### 1.2 Safety

#### 1.2.1 Safety Alert Symbol

## SAFETY INSTRUCTION

This safely alert symbol will be used in this manual to draw attention to safety related instructions. When used, the safety alert symbol means ATTENTION, BECOME ALERT! YOUR SAFETY IS INVOLVED! FAILURE TO FOLLOW THIS INSTRUCTION MAY RESULT IN A SAFETY HAZARD.

#### 1.2.2 Safety Instruction Decal

Your Technologic<sup>®</sup> Constant Speed Pump Controller should have a safety instruction decal (part # S11550) located on the front of the enclosure near the disconnect switch. If the decal is missing or illegible contact your local B&G representative for a replacement.

#### 1.2.3 Hazardous Voltage

Only qualified electricians should perform electrical service of any kind on the control panel or pumping system. Visually inspect the control panel for loose or stranded wires and for damaged components or wires prior to performing electrical service. Never troubleshoot or perform service on a live control panel. Do not turn the disconnect switch on while the enclosure door is open. Live voltage is still connected to the incoming side of the disconnect switch even when the disconnect switch is off. Turn off and lock out the incoming power prior to troubleshooting or performing service on this control panel.

WARNING: High Voltage! Do not work on live control panels. Disconnect the incoming power prior to performing service on this unit. FAILURE TO FOLLOW THIS INSTRUCTION MAY RESULT IN DEATH OR PROPERTY DAMAGE.

#### 1.2.4 Pump/Motor Safety

All electrical installation or service on the motors should be performed by a qualified electrician. Ground fault protection should be sized properly. Refer to local electrical codes for sizing and selection. Refer to the I.O.M. for the motors for specific installation information. Even when the Pumps are stopped, they should be considered alive as long as its controller is energized. Keep hands away from the pumps until the power is disconnected from the pump controller.

#### 1.2.5 Motor Control Equipment Safety

Do not install and operate a pumping package in a closed system unless the system is constructed with properly sized safety and control devices. Such devices include the use of properly sized and located pressure relief valves, compression tanks, pressure controls, temperature controls and flow controls as appropriate. If the system does not include these devices, consult the responsible engineer or architect before making pumps operational.

**DANGER:** The heating of water and other fluids causes volumetric expansion. The associated forces may cause failure of system components and release of high temperature fluids. This will be prevented by installing properly sized and located pressure relief valves and compression tanks. FAILURE TO FOLLOW THESE INSTRUCTIONS CAN RESULT IN SERIOUS PROPERTY DAMAGE AND SERIOUS PERSONAL INJURY OR DEATH.

#### 1.3 Storage

For long periods of storage, the pumping package should be covered to prevent corrosion and contamination from dirt. It should be stored in a clean, dry location between -20 and  $+60^{\circ}$  C. The relative humidity should not exceed 95%. The unit should be checked periodically to ensure that no condensation has formed. After storage, check that it is dry before applying power.

#### 1.4 Handling

Care should be taken to prevent damage due to dropping or jolting when moving any panel or pumping package. Transportation damage should be brought to the carrier's attention immediately upon receipt. The unit should be unloaded and handled by qualified personnel. A pumping package that includes this panel may be top heavy due to the position of the motors. Lift the unit with slings placed under the unit base rails. Be sure not to load the lifting mechanism beyond its rated limits. Use the motor eyebolts to stabilize the unit while lifting to prevent overturning.

**DANGER:** Heavy load, may drop if not lifted properly. Do not load cables, chains or hoists beyond their rated limits. FAILURE TO FOLLOW THESE INSTRUC-TIONS COULD RESULT IN SERIOUS PERSONAL INJURY, DEATH AND/OR PROPERTY DAMAGE.

### 1.5 Foundation

A concrete base weighing at least 2.5 times the weight of the pumping package is recommended. Check the shipping ticket for the unit weight. Tie the concrete pad in with the finished floor. Use foundation bolts and larger pipe sleeves to give room for final bolt location.

### 1.6 Leveling

Place the pumping package on its concrete foundation, supporting it with steel wedges or shims totaling 1" in thickness. These wedges or shims should be put on both sides of each anchor-bolt to provide a means of leveling the base.

### 1.7 Location

Install the pumping package appropriately for ease of inspection, maintenance and service. Observe local electrical codes concerning control panel spacing.

### 1.8 Piping

Be sure to eliminate any pipe strain on the pumping package. Support all pipes independently by use of pipe hangers near the unit. Ordinary wire or band hangers are not adequate to maintain alignment. It is very important to provide a strong, rigid support for the suction and discharge lines. A saddle hanger is recommended. Do not attempt to force the suction or discharge lines into position. Refer to the assembly drawing for customer piping connections.

Inspect all unit piping connections. Joints may also become loose during transit due to vibration and shock. All joints should be checked for tightness. Flanged joints should be checked for proper torque of all flange bolts prior to filling the system with fluid.

Eccentric increasers may be used in the suction lines when increasing the pipe size, with the straight sides of the increaser on top to eliminate air pockets.

For critical installations, equipment for absorbing expansion and vibration should be installed in the inlet and outlet connections of the unit. Drain plugs are placed in a cloth bag and secured to the unit prior to shipping from the factory. Reinstall the drain plugs prior to filling the system with fluid.

On an open system with a suction lift, use a foot valve of equal or greater area than the pump suction piping. Prevent clogging by using a strainer at the suction inlet next to the foot valve. The strainer should have an area three times that of the suction pipe. Provisions must be made to prime the pump suction piping on start up. Do not start the pump unless all suction piping is full of water.

A thermal relief valve is installed on the discharge header to prevent potentially dangerous thermal buildup in the package. This valve acts as a safety device and it should never be removed or tampered with. It is factory set to open and discharge when the water temperature in the discharge header exceeds 125°F. The 3/8" NPT opening of this valve must be piped to a floor drain.

Before starting, all pumps and motors should be checked for proper lubrication.

### 1.9 Temperature and Ventilation

The operating temperature range for this unit is 0 to 50°C. The relative should be kept between 10% and 90% non-condensing. The unit should not be operated outside these extremes.

## 1.10 Incoming Power and Ground Wiring

A qualified electrician should bring incoming power and ground wiring to the disconnect switch. If holes are drilled in the control panel, be sure to not contaminate electrical components with metal filings. A grounding terminal is provided next to the disconnect switch for an incoming ground wire connection. Wire types and sizes must be selected according to the National Electrical Code and all local codes and restrictions. Refer to the input current and voltage as listed on the nameplate on the enclosure door when sizing the power wires. Only copper (Cu) wire rated for 75°C (minimum) may be used for the power connections. The voltage tolerance is  $\pm 10/-5\%$  and phase to phase voltage must not have an imbalance greater than 5 VAC.

WARNING: Prevent electrical shocks. Disconnect the incoming power supply to the control panel before beginning installation. FAILURE TO FOLLOW THESE INSTRUC-TIONS MAY RESULT IN DEATH OR PROPERTY DAMAGE.

WARNING: Conduit grounds are not adequate. A separate ground wire must be attached to the ground lug provided in the enclosure to avoid potential safety hazards. FAILURE TO FOLLOW THESE INSTRUCTIONS COULD RESULT IN SERIOUS PERSONAL INJURY, DEATH AND/OR PROPERTY DAMAGE.

## Section 2 — Operator Interface Panel

 

 Technologic\* Constant Speed Pump Controller

 1
 2
 3

 Yes
 2
 3

 4
 5
 6

 7
 8
 9

 0rf = strop
 Stat/ Stat/ Off = MANUL
 Pump 1 Enabled
 Pump 2 Enabled
 Pump 3 Enabled
 Resel/ Enabled
 Image: Constant Speed Pump 3 Enabled
 Resel/ Enabled
 Image: Constant Speed Pump 3 Enabled
 Resel/ Enabled
 Image: Constant Speed Pump 3 Enabled
 Image: Constant Speed Pump 3 Enabled
 Image: Constant Speed Pump 3 Enabled
 Image: Constant Speed Pump 3 Enabled
 Image: Constant Speed Pump 3 Enabled
 Image: Constant Speed Pump 3 Enabled
 Image: Constant Speed Pump 3 Enabled
 Image: Constant Speed Pump 3 Enabled
 Image: Constant Speed Pump 3 Enabled
 Image: Constant Speed Pump 3 Enabled
 Image: Constant Speed Pump 3 Enabled
 Image: Constant Speed Pump 3 Enabled
 Image: Constant Speed Pump 3 Enabled
 Image: Constant Speed Pump 3 Enabled
 Image: Constant Speed Pump 3 Enabled
 Image: Constant Speed Pump 3 Enabled
 Image: Constant Speed Pump 3 Enabled
 Image: Constant Speed Pump 3 Enabled
 Image: Constant Speed Pump 3 Enabled
 Image: Constant Speed Pump 3 Enabled
 Image: Constant Speed Pump 3 Enabled
 Image: Constant Speed Pump 3 Enabled
 Image: Constant Speed Pump 3 Enabled
 Image: Constant Speed Pump 3 Enabled
 Image: Constant Speed Pump 3 Enabled

The OIP consists of a 4 x 20 character LCD screen and a 26 button keypad with LEDs which display system status. It also is equipped with onboard I/O including (16) 24VDC digital inputs, (4) 4-20mA analog inputs, (2) PT100 RTD inputs, and an RS232/ RS485 serial port for communications all mounted on the back of the OIP. The OIP communicates through a CAN bus to the relay and power monitor rack.

## 2.1 Key Functionality

The names of the keys on the Operator Interface Panel (OIP) are shown as CAPITAL LETTERS in this manual. Table 1 shows the functionality of the keys on the OIP.

Note: The contrast can be adjusted from any screen by pressing the UP and DOWN arrows while holding the ENTER key.

| Key Name           | Functionality                                                                                                    |
|--------------------|----------------------------------------------------------------------------------------------------|
| START/STOP         | Starts or stops the system. When<br>the Start/Stop method is not<br>"Keypad", pressing the START/<br>STOP key will toggle between<br>"Ready" and "Stop". "Ready"<br>indicates the system is waiting<br>for a remote signal to start.                                       |
| AUTO/<br>MANUAL    | Toggles the operation mode. The<br>system must be stopped to<br>change the operation mode.                                                                                                    |
| PUMP 1-6<br>ENABLE | Enables or disables the<br>corresponding pump. Pumps<br>cannot be disabled while they<br>are failed.                                                                                                    |
| RESET/<br>SILENCE  | This key is used to reset pumps<br>and alarms. When the A/V Alarm<br>relay output (section 4.3.8) is<br>set, initial pressing of this key<br>opens the relay to silence the<br>horn or turn off the pilot light.<br>Pressing a second time resets the<br>pumps and alarms. |

| Key Name | Functionality                                                                                                    |
|----------|----------------------------------------------------------------------------------------------------|
| HELP     | Press the HELP button, from the<br>status screens, to view alarms or<br>events while the HELP LED is<br>flashing. While in the Alarm<br>screen, press the HELP button<br>again to view help messages for<br>active alarms. Press HELP any<br>other time to view screen<br>specific help messages. |
| YES/1    | Press YES at OK prompts to accept values and proceed                                                                                                    |
| SETUP/3  | Press SETUP, from the status<br>screens, to bring up the Setup<br>Menu shown in section 4                                                                                                    |
| NO/4     | Press NO at OK prompts to edit<br>the parameters                                                                                                    |
| LOG/5    | Press LOG, from the status<br>screens, to bring up the Log<br>Menu, shown in section 4.7                                                                                                    |
| INFO/8   | Press INFO, from the status<br>screens, to bring up the Info<br>screens, shown in section 5.5                                                                                                    |
| ALT/9    | Press ALT, from the status<br>screens, to manually alternate<br>the pump staging sequence, see<br>section 4.3.2                                                                                                    |
| ENTER    | Confirms entries                                                                                                    |
| CLEAR    | Clears entries or used to exit some screens                                                                                                    |
| PREV (←) | Navigates to neighboring screens                                                                                                    |
| NEXT (→) | Navigates to neighboring screens                                                                                                    |
| UP (†)   | Used to modify values and navigate to neighboring screens                                                                                                    |
| DOWN (↓) | Used to modify values and navigate to neighboring screens                                                                                                    |

Table 1: Key Functionality

## 2.2 LEDs

| LED               | Description                                                                                                    |
|-------------------|----------------------------------------------------------------------------------------------------|
| START/STOP        | On = Start<br>Off = Stop<br>Blink Slow = Ready (waiting for<br>remote method)                                                                              |
| AUTO/<br>MANUAL   | On = Auto<br>Off = Manual                                                                                                    |
| PUMP 1-6          | On = Pump On<br>Off = Pump Disabled<br>Blink Slow = Pump Ready<br>Blink Fast = Pump Failed                                                                 |
| RESET/<br>SILENCE | Off = OK<br>Blink Slow = Reset Required<br>Blink Fast = A/V Alarm output<br>is active                                                                      |
| LED               | Description                                                                                                    |
| HELP              | Off = OK<br>Blink Slow = Event (press HELP<br>from the status<br>screens to view)<br>Blink Fast = Alarm (press HELP<br>from the status<br>screens to view) |

Table 2 gives the meaning of the LED states.

Table 2: LED Functionality

### 2.3 I/O

#### 2.3.1 Analog Inputs

The Technologic<sup>®</sup> Constant Speed Pump Controller is equipped with 4 analog input channels. The analog inputs must provide a 4-20mA signal. Typically, analog inputs will be powered by the 24V power supply within the panel. For analog inputs which source their own power, see the following section. See section 4.1 for more information on sensor setup.

Shielded 22 AWG cable should be installed for all analog input wiring. The shield must be terminated in the Technologic<sup>®</sup> Constant Speed Pump Controller. Do not connect the shield at the other end of the cable! Insulate the shield so that no electrical connection is made at the other end of the cable. A twisted pair of #22 AWG conductors can be used in place of shielded cable. The cable length must be limited to 5,000 feet for #22 AWG wire.

#### 2.3.2 Powered Analog Inputs

The following steps describe the general procedure for wiring an analog input when the sensor's power source is not the Technologic<sup>®</sup> Constant Speed Pump Controller.

WARNING: Prevent electrical shocks. Disconnect the power supply before beginning installation. FAILURE TO FOLLOW THESE INSTRUCTIONS COULD RESULT IN SERIOUS PERSONAL INJURY, DEATH AND/ OR PROPERTY DAMAGE.

- 1) Turn off all power to the Technologic<sup>®</sup> Constant Speed Pump Controller.
- 2) Refer to the appropriate controller wiring diagram that was shipped with unit. Locate the analog input sensors on the wiring diagram that will be rewired. They are labeled AI1 AI4.
- 3) Remove the 24 VDC positive (+) wire from TB 40 for the respective analog input sensor connection. This wire needs to be removed completely or terminated if used as a jumper. This will prevent any accidental contact with a negative (-) voltage source (i.e. control panel) and avoid becoming a short circuit. Care should be taken to ensure that 24 VDC positive (+) voltage is still provided to any remaining sensors that will be powered by the Technologic<sup>®</sup> Constant Speed Pump Controller.
- 4) Remove the 24 VDC negative (-) wire from TB 41 for the respective analog input sensor connection. This wire needs to be removed completely or terminated if used as a jumper. This will prevent any accidental contact with a positive (+) voltage source and avoid becoming a short circuit. Care should be taken to ensure that 24 VDC (-) negative voltage is still provided to any remaining sensors that will still be powered by the Technologic® Constant Speed Pump Controller.
- 5) Terminate the negative (-) wire of the sensor to TB 41 of the respective analog input sensor connection. Terminate the positive (+) wire of the sensor to the terminal block which is connected to the positive (+) terminal shown on the Analog input card.

Note: Be certain that the power supplied to other terminal blocks has not been interrupted! The wires that were removed in the preceding steps may have been used as jumpers.

### 2.3.3 RTD Inputs

The Technologic<sup>®</sup> Constant Speed Pump Controller is equipped with (2) PT100 RTD input channels. (2) RTDs will be shipped with standard units. The system RTD will be factory mounted, on the suction header, unless the control panel is sold separate from the pump package. The suction RTD will be shipped loose inside the control panel and will need to be field mounted upstream of the suction header.

### 2.3.4 Digital Inputs

The Technologic<sup>®</sup> Constant Speed Pump Controller is equipped with (16) 24VDC digital input channels. This signal voltage must be obtained from the 24VDC power supply mounted to the subpanel. It is not recommended that other power sources be used without factory approval. All digital inputs are automatically assigned based on Table 3. See the typical wiring diagram in Appendix H.

| Functionality     | DI #  | Description                                                                                                    |
|-------------------|-------|----------------------------------------------------------------------------------------------------|
| 1M-6M<br>Feedback | 1-6   | Motor starter feedbacks<br>(generate overload alarm)                                                                                                    |
| Start/Stop Sw     | 7     | Remote contact can be<br>used to start/stop the<br>system. The start/stop<br>method must be set to<br>Remote. See section 4.3.4.<br>"Rem" will be displayed in<br>the Tech Status screen<br>shown in section 3.4.1<br>when this method is active. |
| Flow Switch       | 8     | Used for no flow shut-<br>down, see section 4.5.6.                                                                                                    |
| Pressure Sw       | 9     | Used to detect low suction pressure alarm or event, see section 4.5.4.                                                                                                    |
| Low Level         | 10    | Low level relay to sense a<br>low level condition in a<br>tank. All pumps will stop<br>when active.                                                                                                    |
| DP 1-6            | 11-16 | Differential pressure<br>switches                                                                                                    |

Table 3: Digital Inputs Functionalities

# 22 AWG cable should be installed for all field wiring to digital inputs.

#### 2.3.5 Relay and Power Monitor Rack

The relay and power monitor rack consists of an EX270 CAN bus controller, a DO722 digital output module and an AI984 power measurement module.

#### 2.3.5.1 Digital Output Module

The digital output module consists of 8 normally open single pole single throw relays rated at 2.5A at either 240VAC or 24VDC. One relay will be used to energize the coil of each motor starter. These will be factory wired. Customer connections are made directly to the terminals mounted on the digital output module. If a relay is defective, the digital output module must be replaced. Refer to section 4.3.8 for relay output setup.

#### 2.3.5.2 Power Measurement Module

The power measurement module calculates total power by measuring the incoming voltage and the total current from the current transformer.

#### 2.3.5.3 Current Transformer

The current transformer (ct) comes in three different sizes measuring up to 40A, 150A, or 400A. It plugs directly into the AI984 module on the relay and power monitor rack. The ct measures the total amp draw of all motors in the system. The four digit hex numbers displayed on the label on the current transformer are calibration values, unique to each ct, that have been input into the controller prior to shipment. See section 5.5 to view the values used.

## Section 3 — Operation

## 3.1 Power-Up

Turn the disconnect switch "ON" to power up the controller.

WARNING: Electrical shock hazard. Inspect all electrical connections prior to powering the unit. Wiring connections must be made by a qualified electrician in accordance with all applicable codes, ordinances and good practices. FAILURE TO FOLLOW THESE INSTRUC-TIONS COULD RESULT IN SERIOUS PERSONAL INJURY, DEATH AND/OR PROPERTY DAMAGE.

In order to recover from a power loss, the controller will start up in the operating mode that it was in prior to the last shutdown. On power up, the controller will display the Tech Status screen shown in section 3.4.1.

## 3.2 Basics of Screen Navigation and User Setup

Numeric inputs (represented by the # symbol) must be input from the numeric keypad. Text fields (represented by the \$ symbol) must be modified by using the UP and DOWN arrow keys. For numeric or text fields, ENTER must be pressed to confirm values.

The arrow keys are also be used to navigate to neighboring screens. Flashing arrows shown on the display indicate when the corresponding arrow keys are active.

An OK prompt is used in most user setup screens. Press NO (the number 4 key) followed by ENTER at the OK prompt to edit the parameters shown, or press YES (the number 1 key) followed by ENTER to accept the values and exit the screen.

The YES/1 and NO/4 keys are also used for text inputs for some parameters. They will appear as "Y" or "N" when a text input is required.

The CLEAR key is also used to exit some screens including: Log screens, Test screens, Info screens, and the Alarm screen.

### 3.3 Pump Operation

The pumps can be controlled manually or automatically. See the following sections for instructions on both types of operation.

#### 3.3.1 Manual Pump Operation

To manually control the pumps with the controller, the operation mode must be set to Manual by pressing the AUTO/MANUAL key. Note that this key is not allowed unless the system is stopped. The Auto/ Manual LED will be off to indicate manual operation. The system must also be started by pressing the START/STOP key. The Start/Stop LED will be on to indicate the system is started.

Pumps are automatically disabled when operation mode is changed to manual. Press the corresponding PUMP ENABLE keys to start or stop pumps. The corresponding LED will turn solid green to indicate a pump is on.

#### 3.3.2 Automatic Pump Operation

To automatically control the pumps with the controller, the operation mode must be set to Auto by pressing the AUTO/MANUAL key. Note that this key is not allowed unless the system is stopped. The Auto/ Manual LED will be on to indicate automatic operation. The system must also be started by pressing the START/STOP key. The Start/Stop LED will be on to indicate the system is started.

During automatic pump operation, the pumps will turn on or off based on the primary staging method. If more pumps are required to meet the system demand, they will stage on as required. When the system demand is met, and the minimum pump run timer is met, the pumps will destage until only one pump is running. When there is no demand in the system, the no flow shutdown alarm or event will occur, shutting down the last running pump. During this sequence, alarms may occur that shut down a specific pump or all of the pumps. Various automatic pump alternation methods may be used to alternate the pump sequence at any time.

View the status screens, shown in section 3.4, to get system information including on/off or auto/manual status, pump status, sensor values, or staging status.

## 3.4 Status Screens

The status screens are the main level in screen navigation and show most of the relevant system information. The status screens can be scrolled by pressing PREV or NEXT.

The Setup Menu(3), Log Menu(5), Info screens(8), Manual Alternation screen(9), and Alarm screen(HELP) are only accessible from the status screens. All of the status screens will display "Alm", "Evt", or "NFSD" in the lower right corner if an alarm or event or NFSD condition exists. If this message is flashing, press the HELP key for more details.

#### 3.4.1 Tech Status

The Tech Status screen, shown below, is the first of the status screens. This screen is displayed on power up. See Table 4 below for a description of the Tech Status variables.

| ← TECH   | STATUS $\rightarrow$ |
|----------|----------------------|
| HH:MMam  | MM/DD/YY             |
| Stop :(M | ethod)               |
| Manual   | Alm                  |
|          |                      |

| Variable             | Description                                                                                                    |
|----------------------|----------------------------------------------------------------------------------------------------|
| Start/Stop/<br>Ready | Stop: System is stopped. Pumps will not start.                                                                                                    |
|                      | Start: System is started. The<br>pumps can be controlled manually<br>or automatically.                                                                |
|                      | Ready: System is waiting for<br>remote start/stop method,<br>see section 4.3.4.                                                                       |
|                      | Press the START/STOP button to toggle.                                                                                                    |
| Method               | System Start/Stop Method, see section 4.3.4.                                                                                                    |
|                      | Key: Keypad                                                                                                    |
|                      | Rem: Remote contact                                                                                                    |
|                      | Sch: Scheduled start/stop                                                                                                    |
|                      | Ser: Serial Communications                                                                                                    |
| Auto/Manual          | Manual: System is in manual<br>operation mode. The user can<br>manually start and stop the pumps<br>by pressing the corresponding<br>Pump On/Off key. |
|                      | Auto: The system is in automatic<br>operation mode. The pumps will<br>be controlled automatically based<br>on the user setup info.                    |
|                      | Press the AUTO/MANUAL key to toggle.                                                                                                    |

Table 4: Tech Status Variables

#### 3.4.2 Pump Status

Pressing NEXT, the controller will display the Pump Status screen shown below. See Table 5 for a description of the Pump Status variables.

```
← PUMP STATUS →
1:On 2:On 3:Off
4:Rdy 5:Fail 6:Rdy
Alm
```

| Variable | Description                                                                                                    |
|----------|----------------------------------------------------------------------------------------------------|
| P1-P6    | On: pump is running<br>Off: pump is disabled from the<br>keypad<br>Rdy: pump is enabled but not<br>running<br>Fail: pump is failed |

Table 5: Pump Status Variables

#### 3.4.3 Sensor Status

Pressing NEXT, the controller will display the Sensor Status screen shown below. See Table 6 for a description of the Sensor Status variables.

```
    ← Suc Press= ### →
    Sys Press= ###
    Suc Temp=###.#
    Sys Temp=###.# Alm
```

| Variable  | Units | Description                                                        |
|-----------|-------|--------------------------------------------------------------------|
| Suc Press | PSI   | Suction Pressure                                                   |
| Sys Press | PSI   | System (discharge) Pressure                                        |
| Suc Temp  | °F    | Suction Temperature<br>(mounted upstream of the<br>suction header) |
| Sys Temp  | °F    | System Temperature<br>(mounted on the suction<br>header)           |

Table 6: Sensor Status Variables

#### 3.4.4 Staging

Pressing NEXT, the controller will display the Staging screen shown below. See Table 7 for a description of the Staging variables.

```
← STAGING: (Type) →
Stg Seq:1-2-3-4-5-6
Dstg: #### Stg: ####
Actual: ###.# Alm
```

| Variable | Description                                                                                                    |
|----------|----------------------------------------------------------------------------------------------------|
| Туре     | Type will display the active staging method.                                                                                                    |
| Stg Seq  | Pump staging sequence from left<br>to right. A 0 indicates that a pump<br>is failed or disabled. See section<br>4.3.2 for information on alternat-<br>ing the staging sequence. |
| Stg      | Next staging value (N/A indicates<br>end of staging sequence or no<br>staging values set up)                                                                                    |

| Variable | Description                                                                                          |
|----------|----------------------------------------------------------------------------------------------------|
| Dstg     | Next destaging value (N/A indi-<br>cates end of destaging sequence<br>or no destaging values set up) |
| Actual   | Current value of the staging variable                                                                |

| Table | 7: | Staging | Variables |
|-------|----|---------|-----------|
|-------|----|---------|-----------|

Note: "Stg" and "Dstg" will be displayed in units of the active staging method shown in the "Type" field. To change the staging type or values, see section 4.3.1.

#### 3.4.5 Timers

Pressing NEXT, the controller will display the Timers screen shown below. The numeric values on the left are elapsed times, and the numeric values on the right are the limits that they must reach prior to performing their respective action. See Table 8 for a description of the Staging variables.

| ← Pump MnRn:##/##m→ |
|---------------------|
| NFSD MnRn:###/###m  |
| Stg PT:##/##        |
| Dstg PT:##/## Alm   |

| Variable        | Units   | Description                                                                                                    |
|-----------------|---------|----------------------------------------------------------------------------------------------------|
| Pump Min<br>Run | Minutes | Pump minimum run time,<br>see section 4.3.1.3. When the<br>timer reaches its limit pumps<br>will be allowed to destage.                                                                                               |
| NFSD<br>MnRn    | Minutes | No flow shutdown minimum<br>run time, see section 4.5.6.<br>When the timer reaches its<br>limit, a no flow shutdown<br>will be allowed to occur. Note<br>that the timer immediately<br>resets to zero after expiring. |
| Stg PT          | Seconds | Staging proof timer, see<br>section 4.3.1.1. When the<br>timer reaches its limit,<br>another pump will stage on.                                                                                                    |
| Dstg PT         | Seconds | Destaging proof timer, see<br>section 4.3.1.1. When the<br>timer reaches its limit, a<br>pump will stage off.                                                                                                    |

Table 8: Timers Variables

#### 3.4.6 Power

Pressing NEXT, the controller will display the Power screen shown below.

```
\leftarrow POWER \rightarrow
HP= \###. \# PF= \#. \##
Volts= \###. \#
Amps = \###. \# Alm
```

| Variable | Units           | Description                                  |
|----------|-----------------|----------------------------------------------|
| НР       | Horse-<br>power | Total power measured by the power module     |
| Volts    | Volts           | Average voltage measured by the power module |
| Amps     | Amps            | Total current measured by the power module   |
| PF       | N/A             | Power factor measured by the power module    |

Table 9: Power Variables

#### 3.4.7 Optional Sensors

Pressing NEXT, the controller will display the Optional Sensors screen shown below if any optional sensors are set up. If they are not, the Optional Sensors screen will be skipped. See section 4.1 for information on sensor setup.

| ← OPI | IONAL  | SENS  | $\text{ORS} \rightarrow$ |
|-------|--------|-------|--------------------------|
| Temp  | =### 1 | Flow= | ####                     |
| Diff  | Temp=  | ###   |                          |
| Press | sure = | ###   | Alm                      |

| Variable  | Units | Description           |  |
|-----------|-------|-----------------------|--|
| Temp      | °F    | Optional temperature  |  |
| Diff Temp | °F    | Optional differential |  |
|           |       | temperature           |  |
| Pressure  | PSI   | Optional pressure     |  |
| Flow      | GPM   | Optional flow         |  |

Table 10: Optional Sensor Variables

#### 3.5 Alarms/Events

Some conditions can be defined as alarms or events, while others are predefined to be alarms. See section 4.5 for alarm setup. Alarms are logged in the Alarm Log and events are logged in the Events Log. See section 4.7 for logging. An alarm triggers the General Alarm serial communications point and the A/V Alarm relay output. An event will not trigger either of these. See Appendix C for the serial communications points list and section 4.3.8 for relay outputs setup.

Some alarms or events will cause one or all of the pumps to shut down. For Low System Pressure, the user can define if the pumps will shut down or not.

All alarms or events require either a manual or automatic reset. The RESET/SILENCE LED will flash when a manual reset is required. Press the RESET key to manually reset the system.

The values in parentheses in Table 11 are the default values.

| Description                  | Alarm or Event          | Pump Shutdown     | Reset                                                                                        | Conditional Upon                    | Help Message                                               |
|------------------------------|-------------------------|-------------------|----------------------------------------------------------------------------------------------|-------------------------------------|------------------------------------------------------------|
| Pump 1-6 DP<br>Fail          | Alarm                   | Individual        | Manual                                                                                       | Started                             | Check DP switch, im-<br>peller, coupler, motor             |
| Pump 1-6<br>Overload Fail    | Alarm                   | Individual        | Manual                                                                                       | Started                             | Check motor amp<br>draw and use manual<br>reset if ok      |
| Low System<br>Pressure       | User Defined<br>(Event) | User Defined (No) | Auto always active,<br>Manual reset is<br>allowed if Stop<br>Pumps or Alarm is<br>set to "Y" | Started and Auto                    | Check PRV setting<br>and trip point                        |
| High System<br>Pressure      | Alarm                   | Yes               | Manual                                                                                       | Started and Auto                    | Check PRV setting<br>and trip point                        |
| Low Suction<br>Pressure (AI) | User Defined<br>(Event) | Yes               | Manual always<br>active, auto reset is<br>allowed if "Auto<br>Reset" is set to "Y"           | Started and Auto                    | Check suction pressure<br>and trip point                   |
| Low Suction<br>Pressure (Sw) | User Defined<br>(Event) | Yes               | Manual always<br>active, auto reset is<br>allowed if "Auto<br>Reset" is set to "Y"           | Started and Auto                    | Check suction pressure<br>and trip point                   |
| High Suction<br>Pressure     | User Defined<br>(Event) | Yes               | Auto                                                                                         | Started and Auto                    | Check suction pressure and trip point                      |
| No Flow Shut<br>Down (AI)    | User Defined<br>(Event) | Yes               | Auto                                                                                         | Started and Auto and only 1 pump on | NFSD is active, check restart pressure                     |
| No Flow Shut<br>Down (Sw)    | User Defined<br>(Event) | Yes               | Auto                                                                                         | Started and Auto and only 1 pump on | NFSD is active, check restart pressure                     |
| High<br>Temperature          | Alarm                   | Yes               | Auto                                                                                         | Started and Auto                    | Check water temp-<br>erature and trip point                |
| Low Level                    | Alarm                   | Yes               | Auto                                                                                         | Started and Auto                    | Check water level in holding tank                          |
| AI 1-4 Fail                  | Alarm                   | No                | Auto                                                                                         | Always active                       | Check wiring, piping, polarity and continuity              |
| RTD 1-2 Fail                 | Alarm                   | No                | Auto                                                                                         | Always active                       | Check wiring and continuity                                |
| Battery                      | Alarm                   | No                | Auto                                                                                         | Always active                       | Replace OIP battery                                        |
| CAN Fail                     | Alarm                   | No                | Auto                                                                                         | Always active                       | Set EX270 switches<br>C (top), 2 (bottom),<br>check wiring |
| Volt Tol.                    | Alarm                   | Yes               | Auto                                                                                         | Always active                       | Check voltage reading and trip point                       |
| Voltage                      | Alarm                   | No                | Auto                                                                                         | Always active                       | Check AI984 connec-<br>tion and voltage inputs             |

#### Table 11: Alarms/Events

The LED on the HELP key will flash to indicate that an alarm or event exists. The Status screens will also flash "Alm", "Evt", or "NFSD" in the lower right corner to indicate that an alarm or event exists. Pressing the HELP key, while in the status screens, will display all of the active alarms or events as shown in the screen below. Blinking arrows will indicate UP/DOWN can be pressed to view more alarms or events. Press CLEAR to exit this screen, or press HELP again while in the Alarms screen to view help messages for each alarm.

```
Pump1 OvldPress ↑AI#1 FailClear toPump2 FailExitHi Sys Pr↓
```

## Section 4 — Setup Menu

From the status screens, shown in section 3.4, press the SETUP key to get to the Setup Menu shown below. Field values columns are provided to record user setup information for future reference. For the remainder of this manual, the path to navigate to a particular screen will be given as follows: Path: Status Screens/Setup(3).

```
Setup Menu: # 0=Exit
1=Sensors 4=Test
2=Pumps 5=Alrm/Evt
3=System 6=EZ-Start
```

### 4.1 Sensor Setup

Path: Status Screens / Setup (3) / Sensors (1)

```
    ← Sensor Setup →
    AI#:# (Type)
    Span= #### Zero=####
    OK? $ (Y/N)
```

While the left and right arrows are flashing, press PREV or NEXT to scroll through all of the analog inputs and RTDs that can be set up. Press UP/DOWN to modify the sensor type when it is flashing. Input the span (the sensor value that corresponds to a 20mA signal), then input the Zero (the sensor value that corresponds to a 4mA signal). Table 12 shows the default values for each analog input or RTD. Table 13 shows all of the possible analog input or RTD types.

| Sensor<br>Number | Default<br>Type | Default<br>Span | Default<br>Zero | Field<br>Type | Field<br>Span | Field<br>Zero |
|------------------|-----------------|-----------------|-----------------|---------------|---------------|---------------|
| AI #1            | Suc Press       | 100             | 0               |               |               |               |
| AI #2            | Sys Press       | 300             | 0               |               |               |               |
| AI #3            | None            | 0               | 0               |               |               |               |
| AI #4            | None            | 0               | 0               |               |               |               |
| RTD #1           | Suc Temp        | N/A             | N/A             |               |               |               |
| RTD #2           | Sys Temp        | N/A             | N/A             |               |               |               |

Table 12: Sensor Setup Variables

| Analog Input Types | RTD Types |
|--------------------|-----------|
| None               | None      |
| Suc Press          | Suc Temp  |
| Sys Press          | Sys Temp  |
| Flow               | Sup Temp  |
| Temp               | Ret Temp  |
| Press              |           |
| Diff Temp          |           |

Table 13: Possible Sensor Types

Note: Only one sensor of each type can be set up. If a type is chosen that is already used for another sensor or RTD channel, the other sensor or RTD input will be given a type of "None".

## 4.2 Pump Setup Menu

Path: Status Screens / Setup (3) / Pumps (2)

```
Pump Menu: # 0=Exit
1=Number of Pumps
2=Nameplate Data
3=Reset Pmp Runtime
```

#### 4.2.1 Number of Pumps

Path: Status Screens / Setup (3) / Pumps (2) / Number of Pumps(1)

Total # Pumps: # # Jockey Pumps: # # Standby Pumps: # OK? \$ (Y/N)

See Table 14 for a description of the variables.

| Variable              | Description                                                                                                    | Default<br>Value | Range | Field<br>Value |
|-----------------------|----------------------------------------------------------------------------------------------------|------------------|-------|----------------|
| Total #<br>Pumps      | The total number of pumps in the system.                                                                                                    | 3                | 1-6   |                |
| #<br>Jockey<br>Pumps  | Jockey pumps will always<br>be first in the staging<br>sequence. Alternation will<br>not change this designation.<br>Jockey Pumps will be<br>assigned to the lowest<br>pump numbers starting<br>with Pump # 1. | 0                | 0-5   |                |
| #<br>Standby<br>Pumps | A standby pump will only<br>operate if a duty pump<br>fails. The last pumps in the<br>staging sequence will be<br>designated as the standby<br>pumps.                                                          | 0                | 0-5   |                |

Table 14: Number of Pumps Variables

#### 4.2.2 Pump Nameplate Data

Path: Status Screens / Setup (3) / Pumps (2) / Nameplate Data (2)

|      | Pump# 1 | Data | → ` |
|------|---------|------|-----|
| HP : | ###.#   |      |     |
| Amps | : ###.# |      |     |
| GPM  | : ####  | OK?  | \$  |
| <    |         |      |     |

Press PREV or NEXT to scroll though all of the pumps. See Table 15 for a description of the variables.

| Variable | Description                                                                                                 | Default<br>Value | Range        | Field<br>Value |
|----------|----------------------------------------------------------------------------------------------------|------------------|--------------|----------------|
| HP       | Enter the horsepower from<br>the nameplate of the motor.<br>These values are required<br>for power staging. | Actual           | 0 -<br>999.9 |                |
| Amps     | Enter the full load amps<br>from the motor nameplate.<br>These values are required<br>for amps staging.     | 0                | 0 -<br>999.9 |                |
| GPM      | Enter the maximum GPM<br>from the pump nameplate.<br>These values are required<br>for flow staging.         | 0                | 0 -<br>999.9 |                |

Table 15: Pump Nameplate Data Variables

Note: All values will be copied to the next screen by pressing NEXT. They will only be copied the first time the screens are visited.

## 4.3 System Setup Menu

Path: Status Screens / Setup (3) / System (3)

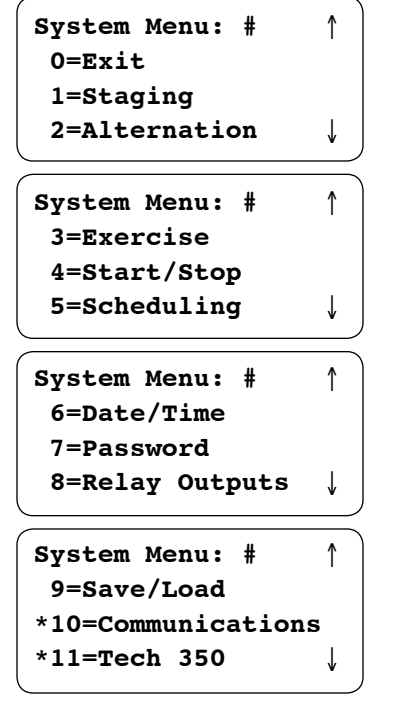

Press UP/DOWN to view the entire menu.

\*Note: depending on factory setup, menu items 10 and 11 may or may not be available

#### 4.3.1 Stage Menu

Path: Status Screens/Setup(3)/System(3)/Staging(1)

```
Stage Menu:# 0=Exit
1=Primary Staging
2=Secondary Staging
3=Force Dstg/Min Run
```

#### 4.3.1.1 Primary Staging

Path: Status Screens / Setup (3) / System (3) / Staging (1) / Primary Staging (1)

```
Pri Stg Mthd: Method
Stg :###(U) PT: ##s
Dstg:###(U) PT: ##s
Dynamic Stg:$ OK? $
```

See Table 16 for a description of the Primary Staging variables

| Variable        | Units        | Description                                                                                                    | Default<br>Value | Range                                                 | Field<br>Value |
|-----------------|--------------|----------------------------------------------------------------------------------------------------|------------------|-------------------------------------------------------|----------------|
| Pri Stg<br>Mthd | N/A          | Primary staging<br>method. Power, Amps,<br>and flow staging<br>require nameplate<br>data to be set up. See<br>section 4.2.2.                                                                                            | Power            | Power,<br>Amps,<br>Press,<br>D Temp,<br>Flow,<br>Temp |                |
| Stg             | (U)          | The value at which<br>pumps will stage on.<br>The units depend on the<br>staging type. This is the<br>stage 1-2 value and will<br>be used for each staging<br>occurrence unless Dy-<br>namic Stg is set to "Y".         | 80               | 0-999                                                 |                |
| Dstg            | (U)          | The value at which<br>pumps will stage off.<br>The units depend on<br>the staging type. This is<br>the destage 2-1 value<br>and will be used for<br>each destaging occurr-<br>ence unless Dynamic<br>Stg is set to "Y". | 72               | 0-999                                                 |                |
| PT              | Sec-<br>onds | The proof timer that<br>will elapse before<br>staging pumps on/off.                                                                                                    | 5                | 5-99                                                  |                |
| Dynamic<br>Stg  | N/A          | Select "Y" for Dynamic<br>Stg to choose different<br>staging and destaging<br>values for each staging<br>occurrence. A separate<br>screen will be displayed<br>to allow for these inputs.                               | N                | Y/N                                                   |                |

 Table 16: Primary Staging Variables

If "Y" was selected for Dynamic Stg, the screen shown below will be displayed.

| ← Method | Value T | $ime \rightarrow$ |
|----------|---------|-------------------|
| Stg1-2:  | ###(U)  | ##s               |
| Dst2-1:  | ###(U)  | ##s               |
|          | OK? \$  | (Y/N)             |

The staging method chosen will be displayed in the upper left corner. Press PREV or NEXT to scroll through each staging occurrence. The staging numbers will increment to indicate which occurrence is being shown. Set the value and the proof time for each staging occurrence.

#### 4.3.1.2 Secondary Staging

Path: Status Screens / Setup (3) / System (3) / Staging (1) / Secondary Staging (2)

```
Sec Stg Mthd: Method
Stg :###(U) PT: ##s
Dstg:###(U) PT: ##s
Dynamic Stg:$ OK? $
```

See Table 17 for a description of the Secondary Staging variables

| Variable         | Units        | Description                                                                                                    | Default<br>Value           | Range                                                 | Field<br>Value |
|------------------|--------------|----------------------------------------------------------------------------------------------------|----------------------------|-------------------------------------------------------|----------------|
| Sec Stg<br>Methd | N/A          | Secondary staging<br>method. This will be<br>used if the sensor for<br>the primary method<br>fails. Power, Amps<br>and flow staging<br>require nameplate<br>data to be set up.<br>See section 4.2.2.                  | Pressure                   | Power,<br>Amps,<br>Press,<br>D Temp,<br>Flow,<br>Temp |                |
| Stg              | (U)          | The value at which<br>pumps will stage on.<br>The units depend on the<br>staging type. This is the<br>stage 1-2 value and will<br>be used for each staging<br>occurrence unless Dy-<br>namic Stg is set to "Y".       | System<br>Pressure<br>– 10 | 0-999                                                 |                |
| Dstg             | (U)          | The value at which<br>pumps will stage off.<br>The units depend on the<br>staging type. This is the<br>destage 2-1 value and<br>will be used for each<br>destaging occurrence<br>unless Dynamic Stg is<br>set to "Y". | System<br>Pressure<br>- 3  | 0-999                                                 |                |
| PT               | Sec-<br>onds | The proof timer that<br>will elapse before<br>staging pumps on/off.                                                                                                    | 5                          | 5-99                                                  |                |
| Dynamic<br>Stg   | N/A          | Select "Y" for Dynamic<br>Stg to choose different<br>staging and destaging<br>values for each staging<br>occurrence. A separate<br>screen will be displayed<br>to allow for these inputs.                             | "N"                        | Y/N                                                   |                |

Table 17: Secondary Staging Variables

If "Y" was selected for Dynamic Stg, the screen shown below will be displayed.

| ← Method | Value T | $ime \rightarrow$ |
|----------|---------|-------------------|
| Stg1-2:  | ###(U)  | ##s               |
| Dst2-1:  | ###(U)  | ##s               |
|          | OK? \$  | (Y/N)             |

The staging method chosen will be displayed in the upper left corner. Press PREV or NEXT to scroll through each staging occurrence. The staging numbers will increment to indicate which occurrence is being shown. Set the value and the proof time for each staging and destaging occurrence.

#### 4.3.1.3 Force Destage/Minimum Pump Run Time

Path: Status Screens / Setup (3) / System (3) / Staging (1) / Force Dstg / Min Run (3)

| Force Dstg/Min Ru | ın         |
|-------------------|------------|
| Force Dstg Tmr=## | <b>Min</b> |
| Min Run Timer =## | <b>Min</b> |
| <b>ok? \$ (</b> ) | Y/N)       |

See Table 18 for a description of the Force Destage/ Minimum Pump Run Time variables.

| Variable             | Units        | Description                                                                                                    | Default<br>Value | Range | Field<br>Value |
|----------------------|--------------|----------------------------------------------------------------------------------------------------|------------------|-------|----------------|
| Force<br>Dstg<br>Tmr | Min-<br>utes | Maximum time a lag<br>pump will run prior<br>to destaging auto-<br>matically, a value of 0<br>disables forced<br>destaging. See section<br>3.4.5 for display of<br>timer status.    | 60               | 0-99  |                |
| Min<br>Run<br>Timer  | Min-<br>utes | Minimum time a lag<br>pump must run prior<br>to destaging, a value<br>of 0 effectively dis-<br>ables the minimum<br>run timer. See section<br>3.4.5 for display of<br>timer status. | 5                | 0-99  |                |

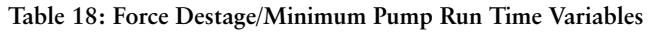

#### 4.3.2 Alternation

Path: Status Screens / Setup (3) / System (3) / Alternation (2)

```
Alt Method: $$$$$
Basis:$$$$ Dur:##s
Time:##:## Day: ##
Period:###Hrs OK? $
```

The pump staging sequence, which is shown in section 3.4.4, may be alternated automatically or manually. To manually alternate the sequence, press ALT from the status screens, then press "Y" and ENTER at the prompt. Automatic and manual alternation methods use the Basis and Dur variables shown below. See Table 19 for a description of the Alternation variables.

| Variable | Units        | Description                                                                                                    | Default<br>Value | Range                                           | Field<br>Value |
|----------|--------------|----------------------------------------------------------------------------------------------------|------------------|-------------------------------------------------|----------------|
| Alt      | N/A          | Automatic Alter-<br>nation Method<br>None: disables<br>automatic alternation<br>Timed: alternates<br>based on the "Period"<br>Daily: alternates daily<br>based on the "Time"<br>Weekly: alternates<br>weekly based on the<br>"Time" and the "Day"<br>Monthly: alternates<br>monthly based on the<br>"Time" and the "Day" | None             | None,<br>Timed,<br>Daily,<br>Weekly,<br>Monthly |                |
| Basis    | N/A          | Seq: the next pump in<br>the sequence will<br>become the lead pump<br>after alternation<br>Pmp Tm: the pump<br>with the lowest run time<br>will become the lead<br>pump after alternation                                                                                                    | Seq              | Seq,<br>Pmp<br>Tm                               |                |
| Dur      | Sec-<br>onds | Amount of time that<br>the running pumps will<br>remain on during<br>alternation                                                                                                    | 10               | 0-99                                            |                |
| Time     | N/A          | Time, in 24hr format,<br>at which the pumps will<br>be alternated for daily,<br>weekly, or monthly<br>alternation                                                                                                    | 0:00             | 0:00-<br>23:59                                  |                |
| Day      | N/A          | Day of the week (1=<br>Monday7=Sunday)<br>or month (day of month)<br>on which the pumps<br>will be alternated                                                                                                    | 1                | 1-28                                            |                |
| Period   | Hours        | Time between pump<br>alternations when using<br>"Timed" alternation                                                                                                    | 168              | 0-999                                           |                |

Table 19: Alternation Variables

#### 4.3.3 Pump Exercise

Path: Status Screens / Setup (3) / System (3) / Exercise (3)

Pump exercising will ensure that no pumps go for long periods of time without running. Note that automatic alternation can also provide this functionality. Pump exercising will only occur when the system is started and in automatic operation. All pumps which need exercising will exercise on startup. All exercising events will be logged in the Exercise Log shown in section 4.7.5.5. See Table 20 for a description of the Exercise variables.

| Variable      | Units        | Description                                                                                                    | Default<br>Value | Range | Field<br>Value |
|---------------|--------------|----------------------------------------------------------------------------------------------------|------------------|-------|----------------|
| Period        | Hours        | Amount of time between<br>automatic exercising of<br>the pumps, a value of 0<br>disables pump exercising                                | 0                | 0-999 |                |
| Dur-<br>ation | Sec-<br>onds | Amount of time pumps<br>will be exercised, all<br>pumps which have not<br>run in the last period<br>will be exercised<br>simultaneously | 0                | 0-999 |                |

Table 20: Pump Exercise Variables

#### 4.3.4 Start/Stop

Path: Status Screens / Setup (3) / System (3) / Start / Stop (4)

Start/Stop

Method: \$\$\$\$\$\$\$\$ OK? \$

The controller can be started or stopped in a variety of ways. This method will always be displayed next to the start/stop/ready status in the Tech Status screen shown in section 3.4.1. See Table 21 for a description of the Start/Stop Methods.

| Variable | Description                                                                                                    | Default<br>Value | Range                                           | Field<br>Value |
|----------|----------------------------------------------------------------------------------------------------|------------------|-------------------------------------------------|----------------|
| Method   | Keypad: Use the keypad to<br>start and stop the system<br>Remote: Use "Start/Stop<br>Sw" tied to DI #7<br>Serial: Use "System Start/<br>Stop" shown in appendix C<br>Scheduled: Use scheduling<br>to start and stop the system,<br>see section 4.3.5 | Keypad           | Keypad,<br>Remote,<br>Serial,<br>Sched-<br>uled |                |

Table 21: Start/Stop Variables

Note: When the Start/Stop Method is anything other than "Keypad", the START/STOP key must be pressed to set the system "Ready" prior to using the desired method. When the chosen method is active, the START/STOP key can be pressed to start or stop the system. If the chosen method is inactive, the Start/Stop Method must be set back to "Keypad" to start the system from the keypad.

#### 4.3.5 Scheduling

Path: Status Screens / Setup (3) / System (3) / Scheduling (5)

| ← S    | cheduling $\rightarrow$ |
|--------|-------------------------|
|        | Day                     |
| on @ : | ##:##AM                 |
| Off @: | ##:##AM OK? \$          |

Press PREV or NEXT to change the day for which scheduling will be set up. See Table 22 for a description of the Scheduling variables.

| Variable | Description                                                                                                    |
|----------|----------------------------------------------------------------------------------------------------|
| ON @     | Time at which the system will<br>automatically start. Set the hour to<br>0 to prevent the system from starting<br>on this day. |
| Off @    | Time at which the system will<br>automatically stop. Set the hour to<br>0 to prevent the system from stopping<br>on this day.  |
| AM/PM    | Press UP/DOWN to select AM/PM                                                                                                  |

Table 22: Scheduling Variables

Note: Scheduling must be set up as the start/stop method, for it to take effect. See section 4.3.4 for more information on the start/stop method. Also, the controller must be powered up at the specified times, or it will remain in the previous state until the next scheduled on or off time.

#### 4.3.6 Date/Time

Path: Status Screens / Setup (3) / System (3) / Date/Time (6)

Date: MM/DD/YYYY Time: HH:MM:SS am/pm Daylite Saving Tm:\$ OK? \$ (Y/N)

See Table 23 for a description of the Date/Time Setup variables.

| Variable             | Description                                                            |
|----------------------|------------------------------------------------------------------------|
| MM                   | Current month (two digits), example:<br>Jan. should be created as 01   |
| DD                   | Current date (two digits), example:<br>the 6th should be entered as 06 |
| YYYY                 | Current year using all 4 digits                                        |
| HH                   | Hours                                                                  |
| MM                   | Minutes                                                                |
| am/pm                | Use UP/DOWN to toggle am/pm                                            |
| Daylite<br>Saving Tm | Enter "Y" for automatic set back during daylight saving time.          |

Table 23: Date/Time Variables

#### 4.3.7 Password

Path: Status Screens / Setup (3) / System (3) / Password (7)

```
Enable Password
For Setup Menu?: $
OK? $ (Y/N)
```

If the above is set to YES, the user will be prompted to input a password prior to entering the Setup Menu. Upon exiting the above screen, the user will be prompted to define and confirm a new password. The password must be a numeric value (0-99999). Record it here or somewhere else!

#### 4.3.8 Relay Outputs Setup

Path: Status Screens / Setup (3) / System (3) / Relay Outputs (8)

Press PREV or NEXT to scroll through the digital outputs. Its output number and functionality will be displayed. If a digital output is "Unlocked", it may be modified. Use UP or DOWN to modify the functionality. Multiple outputs may have the same functionality.

| Functionality    | Description                                                                                                    |
|------------------|----------------------------------------------------------------------------------------------------|
| 1M-6M<br>Output  | Relay used to energize motor starter<br>coil or can be used as pump run<br>status                                                                                                    |
| General<br>Alarm | Relay closes to indicate an "alarm"<br>condition exists (will not indicate<br>an "event")                                                                                                    |
| System On        | Relay closes when the system is started                                                                                                    |
| System Auto      | Relay closes when the system is in automatic mode                                                                                                    |
| A/V Alarm        | Relay closes to indicate an "alarm"<br>condition exists (will not indicate an<br>"event"), this output is intended to<br>be connected to a pilot light or a<br>horn. When this output is active,<br>the RESET/SILENCE LED will blink<br>fast to indicate it should be pressed<br>to deactivate this output. Once this<br>output is deactivated, the RESET/<br>SILENCE key will function<br>normally to reset pumps and alarms. |

#### Table 24: Optional Digital Outputs

Note: 1M-6M outputs will be automatically assigned to digital outputs according to the appropriate wiring diagram depending on the number of pumps that are set up. These outputs will always be "locked" and cannot be modified.

#### 4.3.9 Save/Load Menu

Path: Status Screens / Setup (3) / System (3) / Save/Load (9)

```
Sav/Ld Menu:# 0=Exit
1=Save to Flash
2=Load from Flash
3=Load Defaults
```

#### 4.3.9.1 Save to Flash

Path: Status Screens / Setup (3) / System (3) / Save/Load (9) / Save to Flash (1)

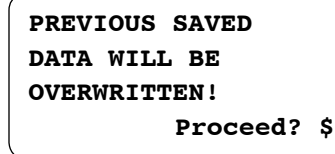

Press YES and ENTER to save all of the user setup to the flash memory. Saving to flash will overwrite any data that was previously saved. A load from flash will have to be performed to recover this saved data. See the following section.

#### 4.3.9.2 Load from Flash

Path: Status Screens / Setup (3) / System (3) / Save/Load (9) / Load from Flash (2)

```
ALL USER SETUP
DATA WILL BE
LOADED FROM FLASH
Proceed? $
```

Press YES and ENTER to overwrite all of the current user setup information with the data that was previously saved to the flash memory.

#### 4.3.9.3 Load Defaults

Path: Status Screens / Setup (3) / System (3) / Save/Load (9) / Load Defaults (3)

ALL USER SETUP DATA WILL BE OVERWRITTEN BY DEFAULTS! Proceed? \$

Press YES and ENTER to overwrite all of the current user setup information with the factory defaults.

#### 4.3.10 Communications

Selecting 10 from the System Setup Menu will display the appropriate communications setup screen shown in the following sections. If no communications were set up by the factory, this menu option will not be available. If the communication type displayed is not the type of communications desired, call your Bell & Gossett representative for assistance in changing it.

Refer to Appendix C for the list of serial communications points that are available for each protocol.

#### 4.3.10.1 BACnet MS/TP

Path: Status Screens / Setup (3) / System (3) / BACnet (10)

```
Enable BACnet: $
Baud,8,1,1,N Slave
MAC=### Inst=###
AI Ovrd: $ OK?$
```

The Technologic<sup>®</sup> Constant Speed Pump Controller communicates using 8 bit data packets, 1 stop bit, 1 start bit and no parity. See the Protocol Implementation Conformance statement in appendix D for details on the supported objects and services.

| Variable         | Description                                                                                                    | Default<br>Value | Range                    | Field<br>Value |
|------------------|----------------------------------------------------------------------------------------------------|------------------|--------------------------|----------------|
| Enable<br>BACnet | This must be set to "Y" to<br>utilize RS-485 communi-<br>cations. It should only be<br>set to "N" to upload<br>software upgrades. | Y                | Y/N                      |                |
| Baud             | The baud rate is user adjustable                                                                                                  | 9600             | 9600,<br>19200,<br>38400 |                |
| MAC<br>Address   | The MAC address or node<br>number should be supplied<br>by the BMS.                                                               | 10               | 1-255                    |                |
| Inst             | Unique instance numbers<br>should be assigned for<br>every device on a BACnet<br>network.                                         | 100              | 0-9999                   |                |
| AI<br>Ovrd       | Select "Y" to override<br>analog inputs through the<br>communications port.<br>See section 4.3.10.5.                              | N                | Y/N                      |                |

Table 25: BACnet MS/TP Variables

#### 4.3.10.2 Metasys N2

Path: Status Screens / Setup (3) / System (3) / JC N2 (10)

```
Enable Metasys N2: $
9600,8,1,1,N VND
Node=###
AI Ovrd: $ OK?$
```

See Table 26 for a description of the Metasys N2 variables.

The Technologic<sup>®</sup> Constant Speed Pump Controller communicates using 9600 bps baud rate, 8 bit data packets, 1 stop bit, 1 start bit and no parity.

| Variable                | Description                                                                                                    | Default<br>Value | Range | Field<br>Value |
|-------------------------|----------------------------------------------------------------------------------------------------|------------------|-------|----------------|
| Enable<br>Metasys<br>N2 | This must be set to "Y" to<br>utilize RS-485 communi-<br>cations. It should only be<br>set to "N" to upload<br>software upgrades. | Y                | Y/N   |                |
| Node                    | The node number should be supplied by the BMS.                                                                                    | 10               | 0-255 |                |
| AI<br>Ovrd              | Select "Y" to override<br>analog inputs through the<br>communications port.<br>See section 4.3.10.5.                              | N                | Y/N   |                |

Table 26: Metasys N2 Variables

#### 4.3.10.3 Modbus

Path: Status Screens / Setup (3) / System (3) / Modbus (10)

```
Enable Modbus: $
9600,8,1,1,N VND
Node=###
AI Ovrd: $ OK?$
```

See Table 27 for a description of the Modbus variables.

The Technologic<sup>®</sup> Constant Speed Pump Controller communicates using 9600 bps baud rate, 8 bit data packets, 1 stop bit, 1 start bit and no parity.

| Variable         | Description                                                                                                    | Default<br>Value | Range | Field<br>Value |
|------------------|----------------------------------------------------------------------------------------------------|------------------|-------|----------------|
| Enable<br>Modbus | This must be set to "Y" to<br>utilize RS-485 communi-<br>cations. It should only be<br>set to "N" to upload<br>software upgrades. | Y                | Y/N   |                |
| Node             | The node number should be supplied by the BMS.                                                                                    | 10               | 0-255 |                |
| AI<br>Ovrd       | Select "Y" to override<br>analog inputs through the<br>communications port.<br>See section 4.3.10.5.                              | N                | Y/N   |                |

Table 27: Modbus Variables

#### 4.3.10.4 Lonworks

Path: Status Screens / Setup (3) / System (3) / Lonworks (10)

| Enable Lonworks: \$  |
|----------------------|
| AI Ovrd: \$<br>OK?\$ |

See Table 28 for a description of the Lonworks variables.

The Technologic<sup>®</sup> Constant Speed Pump Controller communicates using Modbus over RS-232 media through a gateway, supplied with the panel, which converts the protocol to Lonworks.

Note: Lonworks requires additional hardware.

| Variable                | Description                                                                                          | Default<br>Value | Range | Field<br>Value |
|-------------------------|----------------------------------------------------------------------------------------------------|------------------|-------|----------------|
| Enable<br>Lon-<br>works | This must be set to "Y"<br>to enable Lonworks<br>communications.                                     | Y                | Y/N   |                |
| AI<br>Ovrd              | Select "Y" to override<br>analog inputs through the<br>communications port.<br>See section 4.3.10.5. | N                | Y/N   |                |

Table 28: Lonworks Variables

#### 4.3.10.5 Analog Input Override

If "Y" was entered for "AI Ovrd" in any of the communication setup screens above, the following screen will be automatically displayed.

```
AI Override
Suc P:$ D Temp:$
Sys P:$ Press:$
Flow :$ Temp:$ OK?$
```

Enter a "Y" next to each analog input type that will be overridden through the communications port.

#### 4.3.11 Tech 350

Path: Status Screens / Setup (3) / System (3) / Tech 350 (11)

Tech 350 Purge Time: ##Min Purge Num Pumps: # App Type: \$\$\$\$ OK?\$

This setup menu will only be available for closed systems. If purging is enabled, purging will occur every time the system is started in automatic mode. Every time purging occurs it will be logged. See section 4.7.5.4 for purge logging. See Table 29 for a description of the Tech 350 variables.

| Variable              | Units        | Description                                                                                                    | Default<br>Value | Range         | Field<br>Value |
|-----------------------|--------------|----------------------------------------------------------------------------------------------------|------------------|---------------|----------------|
| Purge<br>Time         | Min-<br>utes | Time that the pumps<br>will run immediately<br>after starting the<br>system in automatic<br>mode, a value of 0<br>disables purging | 10               | 0-30          |                |
| Number<br>of<br>Pumps | N/A          | Number of pumps<br>that will turn on when<br>purging is active                                                                     | 1                | 0-6           |                |
| Арр<br>Туре           | N/A          | The application type<br>is required if staging<br>will be based on<br>temperature.                                                 | Cool             | Heat,<br>Cool |                |

Table 29: Tech 350 Variables

### 4.4 Test Menu

Path: Status Screens / Setup (3) / Test (4)

```
Test Menu: #
0=Exit 3=AI 6=Disp
1=DI 4=LED 7=Comm
2=D0 5=Key
```

Press the numeric key corresponding to the desired sub-menu, and press ENTER.

#### 4.4.1 Digital Input Test

Path: Status Screens / Setup (3) / Test (4) / DI (1)

```
Digital Input Test
1234567890123456
#################
Press Clear to Exit
```

The 0 below each corresponding input will change to a 1 upon receiving a 24VDC digital input on that channel. Press CLEAR to exit the test.

#### 4.4.2 Digital Output Test

Path: Status Screens / Setup (3) / Test (4) / DO(2)

| Digital Output Test |                |  |  |  |
|---------------------|----------------|--|--|--|
| 12345678            |                |  |  |  |
|                     | #######        |  |  |  |
| Enter               | DO# # (0=Exit) |  |  |  |

Press the numeric key corresponding to the digital output for which the state is to be changed, and then press ENTER to change it. Pressing ENTER multiple times will toggle between 0 and 1. A 1 indicates that the corresponding relay is closed. When the relay is closed, the corresponding LED on the digital output module will be lit. Press 0 and ENTER to exit the test.

Note: Motors will start if the corresponding relay is actuated.

#### 4.4.3 Analog Input Test

Path: Status Screens / Setup (3) / Test (4) / AI (3)

Analog Input Test AI1=###% AI4 =###% AI2=###% RTD1=###.#F AI3=###% RTD2=###.#F

The signal received on the corresponding analog input channel will be indicated in percent next to each input. 0mA = 0%, and 20mA = 100%. Analog inputs 1-4 are 4-20mA inputs. RTD1 and RTD2 are for PT100 resistive temperature devices. RTD1 and RTD2 are displayed in °F. Press CLEAR to exit the test.

#### 4.4.4 LED Test

Path: Status Screens / Setup (3) / Test (4) / LED (4)

| •   |     |       | )   |
|-----|-----|-------|-----|
|     | LED | Test  |     |
| *** | LED | ON    | *** |
| *** | LED | OFF   | *** |
| *** | LED | BLINK | *** |
|     |     |       | ,   |

All of the LED's on the keypad will turn on, off, and then flash. The current status will be displayed on the screen. The LED test is self terminating.

#### 4.4.5 Key Test

Path: Status Screens / Setup (3) / Test (4) / Key (5)

```
Key Test
Press a key to test
Press clear to exit
```

Press any key except for the CLEAR key, and the display will confirm that the key is working by displaying the key name. Press CLEAR to exit.

#### 4.4.6 Display Test

Path: Status Screens / Setup (3) / Test (4) / Disp (6)

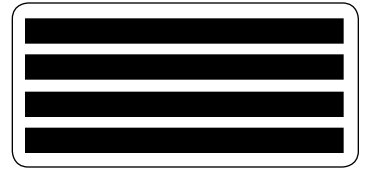

The display will show all black characters. Press CLEAR to exit.

#### 4.4.7 Comm Test

Path: Status Screens / Setup (3) / Test (4) / Comm (7)

| Comm Test   |         |  |  |  |
|-------------|---------|--|--|--|
| ITT Read:   | ####    |  |  |  |
| ITT Write:  | ####    |  |  |  |
| Press Clear | to Exit |  |  |  |

If the controller is communicating properly with the building automation system, both numbers will continue increasing in value. For Modbus protocol, the read and write numbers should be equal and increasing with every poll. For BACnet, both numbers should be increasing, but they will not be equal. The write value will increase even when not connected. For the Metasys N2 protocol, both numbers should be increasing but may not be equal. This test feature is not supported for Lonworks. If both numbers are not increasing in value, the controller is not communicating properly. Check the wiring at the terminal blocks. See section 4.3.10 for more information on communications setup. Press CLEAR to exit this test.

#### 4.5 Alarms/Events Menu

Path: Status Screens / Setup (3) / Alrm/Evt (5)

```
Alarm Menu: # 0=Exit
1=Pump Failure ↑
2=Low System ↓
3=High System
```

```
Alarm Menu: # 0=Exit

4=Low Suction ↑

5=High Suction ↓

6=NFSD

Alarm Menu: # 0=Exit

7=High Temp ↑

8=Low Level ↓

9=Volts Tolerance
```

Press UP/DOWN to view the entire menu.

#### 4.5.1 Pump Failure

Path: Status Screens / Setup (3) / Alrm/Evt (5) / Pump Failure (1)

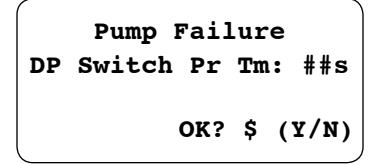

See Table 30 for a description of the Pump Failure variables.

| Variable              | Units        | Description                                                                                                    | Default<br>Value | Range | Field<br>Value |
|-----------------------|--------------|----------------------------------------------------------------------------------------------------|------------------|-------|----------------|
| DP<br>Switch<br>Pr Tm | Sec-<br>onds | Proof timer prior to<br>setting a pump fail<br>alarm after receiving<br>a continuous high sig-<br>nal from a DP switch | 10               | 0-99  |                |

Table 30: Pump Failure Variables

#### 4.5.2 Low System Pressure

Path: Status Screens / Setup (3) / Alrm/Evt (5) / Low System (2)

Low Sys Press: ##PSI Low Sys Pr Tm: ##s Alarm:\$ Stop Pumps:\$ OK? \$ (Y/N)

See Table 31 for a description of the Low System Pressure variables.

| Variable            | Units        | Description                                                                                                    | Default<br>Value                     | Range | Field<br>Value |
|---------------------|--------------|----------------------------------------------------------------------------------------------------|--------------------------------------|-------|----------------|
| Low<br>Sys<br>Press | PSI          | The pressure below<br>which an alarm or<br>event will be set                                                                                                    | <sup>1/2</sup><br>System<br>Pressure | 0-999 |                |
| Low<br>Sys<br>Pr Tm | Sec-<br>onds | The proof timer prior<br>to setting an alarm or<br>event. A value of 0<br>disables this alarm or<br>event.                                                                                  | 0                                    | 0-255 |                |
| Alarm               | N/A          | Set this value to "Y"<br>to consider low system<br>pressure an alarm, or<br>set it to "N" to<br>consider it an event.                                                                       | N                                    | Y/N   |                |
| Stop<br>Pumps       | N/A          | Set this value to "Y"<br>to stop all pumps in<br>the event of a low<br>system pressure alarm<br>or event. Set it to "N"<br>to continue operation<br>normally during this<br>alarm or event. | N                                    | Y/N   |                |

Table 31: Low System Pressure Variables

#### 4.5.3 High System Pressure

Path: Status Screens / Setup (3) / Alrm/Evt (5) / High System (3)

| High | Sys | Pre    | ss: | ##    |
|------|-----|--------|-----|-------|
| High | Sys | Pr Tm: |     | ##s   |
|      |     | OK?    | \$  | (Y/N) |

See Table 32 for a description of the High System Pressure variables.

| Variable             | Units        | Description                                                                           | Default<br>Value            | Range | Field<br>Value |
|----------------------|--------------|---------------------------------------------------------------------------------------|-----------------------------|-------|----------------|
| High<br>Sys<br>Press | PSI          | The pressure above<br>which an alarm will<br>be set                                   | 1.5 x<br>System<br>Pressure | 0-999 |                |
| High<br>Sys<br>Pr Tm | Sec-<br>onds | The proof timer prior<br>to setting an alarm.<br>A value of 0 disables<br>this alarm. | 20                          | 0-255 |                |

Table 32: High System Pressure Variables

#### 4.5.4 Low Suction Pressure

Path: Status Screens / Setup (3) / Alrm/Evt (5) / Low Suction (4)

```
Low Suct Press: ##
Pr Tm: ##s Alarm:$
Auto Reset: $
Reset Press: ## OK?$
```

See Table 33 for a description of the Low Suction Pressure variables.

| Variable             | Units        | Description                                                                                                    | Default<br>Value | Range | Field<br>Value |
|----------------------|--------------|----------------------------------------------------------------------------------------------------|------------------|-------|----------------|
| Low<br>Suct<br>Press | PSI          | The pressure below<br>which an alarm or<br>event will be set for<br>the analog input<br>method                                                                                                    | 5                | 0-999 |                |
| Pr Tm                | Sec-<br>onds | The proof timer prior<br>to setting an alarm or<br>event. A value of 0<br>will disable this alarm.<br>Used for analog input<br>and pressure switch<br>methods.                                                                                               | 20               | 0-255 |                |
| Auto<br>Reset        | N/A          | Select "Y" to allow<br>this alarm or event to<br>be automatically reset.<br>The analog input<br>method resets using<br>the "Reset Press". The<br>pressure switch<br>method resets on a<br>low signal on the low<br>suction pressure<br>switch digital input. | Y                | Y/N   |                |
| Reset<br>Press       | PSI          | The pressure at which<br>the controller will<br>automatically reset<br>when the suction<br>pressure rises above it.<br>Used for the analog<br>input method only.                                                                                             | 10               | 0-999 |                |
| Alarm                | N/A          | Set this value to "Y" to<br>consider low suction<br>pressure an alarm, or<br>set it to "N" to consider<br>it an event. Used for<br>analog input and<br>pressure switch<br>methods.                                                                           | N                | Y/N   |                |

Table 33: Low Suction Pressure Variables

Note: The analog input and pressure switch methods can be used simultaneously.

#### 4.5.5 High Suction Pressure

Path: Status Screens / Setup (3) / Alrm/Evt (5) / High Suction (5)

```
High Suc Press: ##
High Suc Pr Tm: ##s
Reset Pressure: ##
Alarm:$ OK? $ (Y/N)
```

See Table 34 for a description of the High Suction Pressure variables.

## Setup Menu

| Variable             | Units        | Description                                                                                                    | Default<br>Value                   | Range | Field<br>Value |
|----------------------|--------------|----------------------------------------------------------------------------------------------------|------------------------------------|-------|----------------|
| High<br>Suc<br>Press | PSI          | The pressure above<br>which an alarm or<br>event will be set                                                            | System<br>Pressure                 | 0-99  |                |
| High<br>Suc<br>Pr Tm | Sec-<br>onds | The proof timer prior<br>to setting an alarm or<br>event. A value of 0<br>disables this alarm.                          | 0                                  | 0-255 |                |
| Reset<br>Press       | PSI          | The controller will<br>automatically reset<br>when the suction<br>pressure falls below<br>the "Reset Press"             | 0.9<br>times<br>System<br>Pressure | 0-999 |                |
| Alarm                | N/A          | Set this value to "Y"<br>to consider high<br>suction pressure an<br>alarm, or set it to "N"<br>to consider it an event. | N                                  | Y/N   |                |

Table 34: High Suction Pressure Variables

### 4.5.6 No Flow Shutdown

Path: Status Screens / Setup (3) / Alrm/Evt (5) / NFSD (6)

```
Diff Temp:##F Alrm:$
NFSD Pr Tm: ###s
Rstrt PSI: ##PSI
Min Run Tm: ##m OK?$
```

See Table 35 for a description of the No Flow Shutdown variables.

| Variable      | Units        | Description                                                                                                    | Default<br>Value                  | Range | Field<br>Value |
|---------------|--------------|----------------------------------------------------------------------------------------------------|-----------------------------------|-------|----------------|
| Diff<br>Temp  | °F           | Differential tempera-<br>ture limit, between<br>the suction and system<br>temperature sensors,<br>prior to setting a no<br>flow shutdown alarm<br>or event.                                           | 5                                 | 0-99  |                |
| NFSD<br>Pr Tm | Sec-<br>onds | Proof timer prior to<br>setting a NFSD alarm<br>or event. Used for<br>differential tempera-<br>ture and flow switch<br>methods.                                                                       | 10                                | 0-999 |                |
| Restrt<br>PSI | PSI          | Pressure at which the<br>controller will auto-<br>matically reset from a<br>NFSD when the<br>system pressure falls<br>below it. Used for<br>differential tempera-<br>ture and flow switch<br>methods. | System<br>Pressure<br>minus<br>10 | 0-999 |                |

| Variable         | Units        | Description                                                                                                    | Default<br>Value | Range | Field<br>Value |
|------------------|--------------|----------------------------------------------------------------------------------------------------|------------------|-------|----------------|
| Min<br>Run<br>Tm | Min-<br>utes | Amount of time for<br>which the NFSD<br>condition will be<br>ignored after restart-<br>ing the system from a<br>previous NFSD. Used<br>for differential temp-<br>erature and flow<br>switch methods. See<br>section 3.4.5 for<br>display of timer status. | 10               | 0-999 |                |
| Alarm            | N/A          | Set this value to "Y"<br>to consider NFSD an<br>alarm, or set it to "N"<br>to consider it an event.<br>Used for differential<br>temperature and flow<br>switch methods.                                                                                   | Ν                | Y/N   |                |

Table 35: No Flow Shutdown Variables

Note: The analog input method and the flow switch method can be used simultaneously. NFSD will only occur when only one pump is running.

#### 4.5.7 High Temperature Cutout

Path: Status Screens / Setup (3) / Alrm/Evt (5) / High Temp (7)

```
High Temp:###F
High Temp Pr Tm: ##s
High Temp Reset:###F
OK? $ (Y/N)
```

See Table 36 for a description of the High Temperature Cutout variables.

| Variable              | Units        | Description                                                                                                    | Default<br>Value | Range | Field<br>Value |
|-----------------------|--------------|----------------------------------------------------------------------------------------------------|------------------|-------|----------------|
| High<br>Temp          | °F           | The system tempera-<br>ture above which a<br>High Temperature<br>alarm or event will<br>be set.                   | 125              | 0-255 |                |
| High<br>Temp<br>Pr Tm | Sec-<br>onds | The proof timer prior<br>to setting a high<br>temperature alarm.<br>A value of 0 disables<br>this alarm.          | 20               | 0-255 |                |
| High<br>Temp<br>Reset | °F           | The system tempera-<br>ture below which the<br>high system tempera-<br>ture alarm will be<br>automatically reset. | 100              | 0-255 |                |

Table 36: High Temperature Cutout Variables

#### 4.5.8 Low Level

Path: Status Screens/Setup(3)/Alrm/Evt(5)/Low Level(8)

```
Low Level
Low Level PT: ##s
OK? $ (Y/N)
```

See Table 37 for a description of the Low Level variables.

| Variable | Units        | Description                                                                                                    | Default<br>Value | Range | Field<br>Value |
|----------|--------------|----------------------------------------------------------------------------------------------------|------------------|-------|----------------|
| Time     | Sec-<br>onds | The proof time prior<br>to setting a low level<br>alarm, see section<br>4.3.8 to set up the<br>low level digital input | 0                | 0-99  |                |

Table 37: Low Level Variables

#### 4.5.9 Volts Tolerance

Path: Status Screens / Setup (3) / Alrm/Evt (5) / Volts Tolerance (9)

```
Volts Tolerance
Tolerance: ###%
Proof Time: ##s
OK? $
```

See Table 38 for a description of the Voltage variables.

| Variable       | Units        | Description                                                                                         | Default<br>Value | Range | Field<br>Value |
|----------------|--------------|----------------------------------------------------------------------------------------------------|------------------|-------|----------------|
| Toler-<br>ance | %            | This tolerance is<br>applied to the name-<br>plate voltage. A value<br>of 0 disables this<br>alarm. | 0                | 0-100 |                |
| Proof<br>Time  | Sec-<br>onds | The proof timer prior<br>to setting a voltage<br>alarm.                                             | 3                | 0-99  |                |

Table 38: Voltage Variables

### 4.6 EZ-Start

Path: Status Screens / Setup (3) / EZ-Start (6)

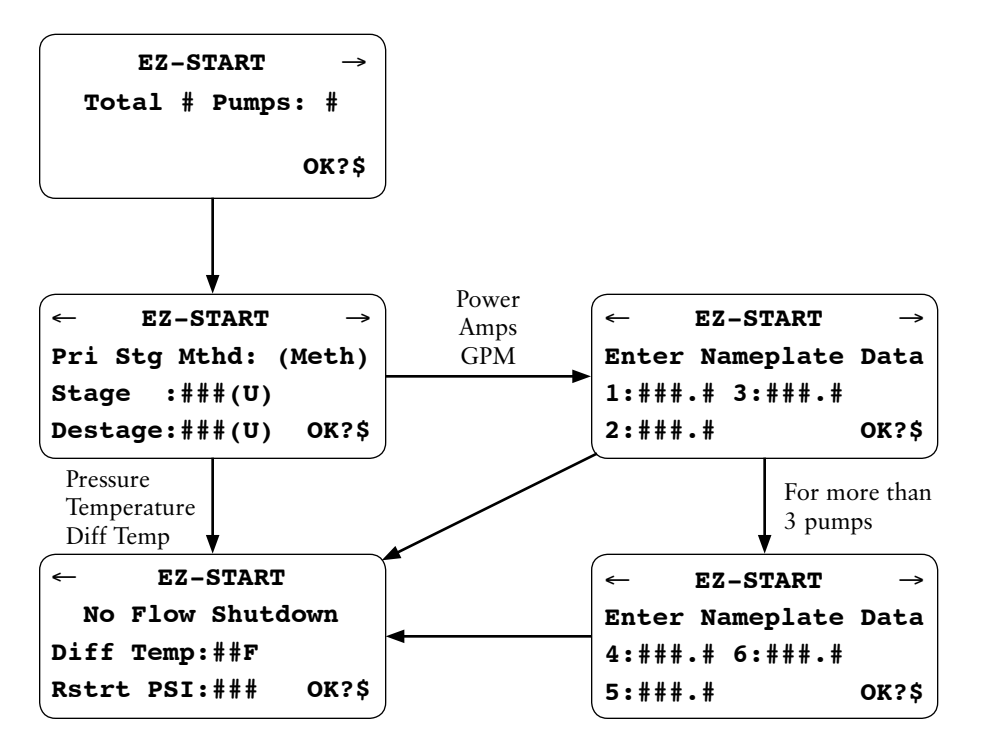

EZ-Start will prompt the user for the parameters required to start up the system quickly. Some of these values will already be correct due to the factory setup that is done for each Technologic<sup>®</sup> Constant Speed Pump Controller. Use PREV and NEXT to navigate through these screens while the cursor is on the OK field. Press NO and ENTER at the OK prompt to edit the values, or press YES and ENTER to accept and exit EZ-Start.

#### 4.7 Log Menu

Path: Status Screens / Log (5)

```
Log Menu: # 0=Exit ↑

1=Alarm Log

2=Pump Log Menu

3=Data Log ↓

Log Menu: # 0=Exit ↑

4=Data Log Rate

5=Operation Menu

6=Totals ↓

Log Menu: # 0=Exit ↑

7=Reset Totals

8=Log Book ↓
```

Press UP/DOWN to view the entire menu.

#### 4.7.1 Alarm Log

Path: Status Screens / Log (5) / Alarm Log (1)

```
MMDD HHMM (alarm)
MMDD HHMM (alarm)
MMDD HHMM (alarm)
MMDD HHMM (alarm)
```

Every alarm that occurs will be logged with a date and time stamp. The forty most recent alarms will be stored. The date is displayed in MMDD format and the time in 24 hour HHMM format. The most recent alarm is shown first. Press UP and DOWN to view more log events. Press CLEAR to exit.

#### 4.7.2 Pump Log Menu

Path: Status Screens / Log (5) / Pump Log Menu (2)

```
Pump Log:# 0=Exit
1=Pump State
2=Pump Runtime
3=Reset Pmp Runtime
```

Press the numeric key corresponding to the desired sub-menu, and press ENTER.

#### 4.7.2.1 Pump State Log

Path: Status Screens / Log (5) / Pump Log Menu (2) / Pump State (1)

| מח |
|----|
|    |
| MM |
| 1  |
|    |

Each time a pump's state changes, the date and time are recorded along with the new pump state. The sixty most recent pump state changes will be stored. Possible states are ON, RDY, OFF, and FAIL. The date is displayed in MMDD format and the time in 24 hour HHMM format. Press UP/DOWN to view more log events. Press CLEAR to exit.

#### 4.7.2.2 Pump Runtime Log

Path: Status Screens / Log (5) / Pump Log Menu (2) / Pump Runtime (2)

| Pump Ru | ın Time | Log      |
|---------|---------|----------|
| P1:###  | P2:###  | P3:###   |
| P4:###  | P5:###  | P6:###   |
|         | OK?     | \$ (Y/N) |

The pump runtimes may be used to automatically alternate the pump staging sequence so that the pump with the lowest runtime will be the lead pump. See section 4.3.2 for more information on alternation. The runtime is continuously recorded for each pump and is displayed in hours. To reset the pump runtimes see section 4.7.2.3.

#### 4.7.2.3 Reset Pump Runtime

Path: Status Screens / Log (5) / Pump Log Menu (2) / Reset Pmp Runtime (3)

Reset Pump Runtime? P1:\$ P2:\$ P3:\$ P4:\$ P5:\$ P6:\$ OK? \$ (Y/N)

See Table 39 for a description of the variables.

| Variable | Description                                                                                                    |
|----------|----------------------------------------------------------------------------------------------------|
| P1-P6    | Enter a "Y" next to each pump for<br>which the runtime will be reset. To<br>view the pump runtimes, see section<br>4.7.2.2. |

Table 39: Reset Pump Runtime

#### 4.7.3 Data Log

Path: Status Screens / Log (5) / Data Log (3)

| AI/RTD#   | (Type)  |
|-----------|---------|
| Max=##### | MM/DD   |
| Min=##### | HH : MM |
| Avg=##### | Scr# 1  |

The Data Log screen will show the minimum, maximum and average values for each analog input and RTD input channel. The sixty most recent data log intervals will be stored. The analog input or RTD channel along with the type of sensor set up for that channel will be displayed on the top line. Press NEXT and PREV to scroll through the analog input and RTD channels. Press UP and DOWN to change the Scr # showing the next log event for that sensor. The date is displayed in MMDD format and the time in 24 hour HHMM format. See section 4.7.4 to change the data log rate. Press CLEAR to exit.

#### 4.7.4 Data Log Rate

Path: Status Screens / Log (5) / Data Log Rate (4)

| Data Log |  | Rate:\$\$\$\$\$ |    |       |
|----------|--|-----------------|----|-------|
|          |  | OK?             | \$ | (Y/N) |

See Table 40 for a description of the Data Log Rate variables.

| Variable | Description                  | Default<br>Value | Range   | Field<br>Value |
|----------|------------------------------|------------------|---------|----------------|
| Data     | One data point for the data  | None             | None,   |                |
| Log      | log is taken at the end of   |                  | Minute, |                |
| Rate     | each interval defined by the |                  | Hour,   |                |
|          | Data Log Rate                |                  | Day     |                |
|          | -                            |                  | Week,   |                |
|          |                              |                  | Month   |                |

Table 40: Data Log Rate Variable

#### 4.7.5 Operation Log Menu

Path: Status Screens / Log (5) / Operation Menu (5)

```
Op Log Menu:# 0=Exit

1=Op Mode Changes ↑

2=Power Cycles ↓

3=Events Log

Op Log Menu:# 0=Exit

4=Purge Log ↑

5=Exercise Log ↓

6=Operating Hours
```

Press UP/DOWN to view the entire menu.

#### 4.7.5.1 Operation Mode Changes Log

Path: Status Screens / Log (5) / Operation Menu (5) / Op Mode Changes (1)

| Operation    | Mode   |
|--------------|--------|
|              | MM/DD  |
| Start/Manual | нн/мм  |
|              | Scr# 1 |

Every time the START/STOP key or the AUTO/ MANUAL key is pressed, the event will be logged by showing the state of both variables immediately after the change. The sixty most recent operation mode changes will be stored. The date is displayed in MMDD format and the time in 24 hour HHMM format. The most recent event will be shown first. Press UP/DOWN to change the Scr # showing the next log event. Press CLEAR to exit.

#### 4.7.5.2 Power Cycles Log

Path: Status Screens / Log (5) / Operation Menu (5) / Power Cycles (2)

| /    |      |       |      |
|------|------|-------|------|
| MMDD | HHMM | Power | Up   |
| MMDD | HHMM | Power | Down |
| MMDD | ннмм | Power | Up   |
| MMDD | HHMM | Power | Down |
|      |      |       |      |

Each time the controller is powered up or down, the event will be logged. "Power Up" will be shown if powered up, and "Power Down" will be shown if powered down. The sixty most recent power cycles will be stored. The date is displayed in MMDD format and the time in 24 hour HHMM format. The most recent event will be shown first. Press UP/ DOWN to view the next log event. Press CLEAR to exit.

#### 4.7.5.3 Events Log

Path: Status Screens / Log (5) / Operation Menu (5) / Events Log (3)

| MMDD | HHMM | Event |
|------|------|-------|
| MMDD | HHMM | Event |
| MMDD | HHMM | Event |
| MMDD | HHMM | Event |
| 1    |      |       |

Each time an event occurs, it will be logged. The forty most recent events will be stored. The date is displayed in MMDD format and the time in 24 hour HHMM format. The most recent event is shown first. Press UP/DOWN to view more log events. Press CLEAR to exit.

### 4.7.5.4 Purge Log

Path: Status Screens / Log (5) / Operation Menu (5) / Purge Log (4)

| <i>(</i> |       |       |  |
|----------|-------|-------|--|
| Purge    | MM/DD | HH:MM |  |
| Log      | MM/DD | HH:MM |  |
|          | MM/DD | HH:MM |  |
|          | MM/DD | HH:MM |  |
|          |       |       |  |

Each time purging occurs, it will be logged. See section 4.3.11 to set up purging. This option will only be available for Tech 350 applications. The forty most recent purges will be stored. The date is displayed in MMDD format and the time in 24 hour HHMM format. The most recent event is shown first. Press UP/DOWN to view more log events. Press CLEAR to exit.

#### 4.7.5.5 Exercise Log

Path: Status Screens / Log (5) / Operation Menu (5) / Exercise Log (5)

| Pump | # | MM/DD | HH:MM |
|------|---|-------|-------|
| Pump | # | MM/DD | HH:MM |
| Pump | # | MM/DD | HH:MM |
| Pump | # | MM/DD | HH:MM |
|      |   |       |       |

Each time a pump is exercised, the pump number along with a date and time stamp will be logged. The forty most recent exercises will be stored. The date is displayed in MMDD format and the time in 24 hour HHMM format. The most recent event is shown first. Press UP/DOWN to view more log events. Press CLEAR to exit.

#### 4.7.5.6 Operating Hours

Path: Status Screens / Log (5) / Operation Menu (5) / Operating Hours (6)

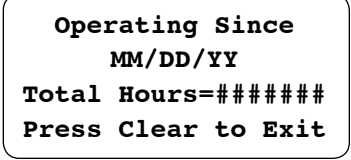

The six digit date is displayed in the MM/DD/YYYY format. The total number of hours that the unit has been in operation is also displayed. See section 4.7.7 to reset the total hours. Press CLEAR to exit.

#### 4.7.6 Totals

Path: Status Screens / Log (5) / Totals (6)

| Total | KW-Hrs=####### |
|-------|----------------|
| Total | Flow=######### |
| Total | KBTUs=######## |
|       | OK? \$ (Y/N)   |

When the system is started and in automatic operation, the totals will be updated continuously. The total pump energy is displayed in KW-Hrs. The total flow is displayed in gallons. The total thermal energy dissipated in a system is continuously updated and is displayed in thousands of BTUs. A flow meter is required to calculate Total flow and KBTUs. KBTUs are only practical for closed HVAC systems in which a differential temperature measured by the RTDs will reflect the heat dissipated in the system. See section 4.7.7 to reset these totals.

#### 4.7.7 Reset Totals

Path: Status Screens / Log (5) / Reset Totals (7)

| Reset Totals |       |    |        |    |
|--------------|-------|----|--------|----|
| Op           | Hrs?  | \$ | Power? | \$ |
| I            | BTUs? | \$ |        |    |
| F            | flow? | \$ | OK?    | \$ |
|              |       |    |        |    |

See section 0 to view the totals that are logged. See Table 41 for a description of the Reset Totals variables.

| Variable         | Description                                 |
|------------------|---------------------------------------------|
| Operating<br>Hrs | Select Y to reset the total operating hours |
| BTUs             | Select Y to reset the total BTUs            |
| Flow             | Select Y to reset the total Flow            |
| Power            | Select Y to reset the total Power           |

Table 41: Reset Totals Variables

#### 4.7.8 Log Book

Path: Status Screens / Log (5) / Log Book (8)

| MM/DD HH:MM |
|-------------|
| MM/DD HH:MM |
| MM/DD HH:MM |
| MM/DD HH:MM |
|             |

The Log Book records events on the CPU. These include power cycles, clearing the memory, changing the time, and software or hardware faults. The forty most recent CPU events will be stored. A four digit numeric code for these events will be displayed along with the date in MMDD format and the time in 24 hour HHMM format. The numeric codes are for factory use, and they may be requested by the factory for troubleshooting purposes. The most recent events are shown from top to bottom. Press UP/DOWN to view more log events. Press CLEAR to exit.

## Section 5 — Maintenance

## 5.1 Battery

The system memory, including all user setup data, is buffered by a 3V lithium battery while the unit is off. When the controller begins to detect low voltage on the battery, it will display an alarm to give the user adequate time to replace it. If the battery is not replaced, the user setup data may be lost when the unit is powered down.

## 5.2 Signal Generator (analyzer) - recommended

The following signal generators are recommended: Beta calibrator Model 434 20mA signal analyzer, Altek calibrator Model 334 4-20mA loop analyzer or Druck USP III loop calibrator. The instruments may be purchased from a Local Process Control Distributor. If some other instrument is used it must float above ground, and preferably be battery powered.

### 5.3 Field Repair

Typical field repairs include replacing fuses, replacing input/output modules, and assuring connections are correct and secure. See Table 42 for a list of spare parts.

**DANGER:** Troubleshooting live control panels exposes personnel to hazardous voltages. Electrical troubleshooting must only be done by a qualified electrician. FAILURE TO FOLLOW THESE INSTRUCTIONS WILL RESULT IN SERIOUS PERSONAL INJURY, DEATH, AND/OR PROPERTY DAMAGE.

| Description                                       | ITT Part Number |
|---------------------------------------------------|-----------------|
| Operator Interface Panel                          | \$14368         |
| Relay and power monitor rack                      | \$14369         |
| CT (40 Amp)                                       | S14370          |
| CT (150 Amp)                                      | \$14371         |
| CT (400 Amp)                                      | \$14372         |
| AI984                                             | \$14373         |
| EX270                                             | \$13268         |
| DO722                                             | \$12572         |
| Lithium Battery                                   | S12327          |
| Power Supply (1 amp)                              | BP0140          |
| Low Suction Pressure Switch<br>NEMA 1 (10-100psi) | \$76833         |
| Low Suction Pressure Switch<br>NEMA 4 (0-100psi)  | BP0223          |

| Description                     | ITT Part Number |
|---------------------------------|-----------------|
| Low Level Relay                 | 176309          |
| Low Level Plug-In Module Socket | 211161          |
| Probes for indoor use           | 176203          |
| Probes for outdoor use          | 179524          |
| DP Switch                       | S12221          |
| Pressure Transducer (0-100PSI)  | S13203          |
| Pressure Transducer (0-300PSI)  | S13204          |
| RTD                             | S13205          |
| Flow Switch (NEMA 1)            | 120611          |
| Flow Switch (NEMA 4)            | 120610          |
| Horn                            | \$76699         |
| Pilot Light (Red)               | DE1793          |
| Thermal Relief Valve            | \$51260         |

Table 42: Spare Parts

## 5.4 Program Updating

To update to a new version of software, the program must be uploaded through the RS232 port on the controller using a laptop. Consult the factory for any updates.

## 5.5 Info Screens

Path: Status Screens / Info (8)

| ← INF       | '0 →                   |
|-------------|------------------------|
| Job#:QM1234 | Ver:1.0                |
| Volts:460   | App:70E                |
| Comms:None  | <b>3</b> Φ <b>:</b> \$ |
| ← INF       | '0 →                   |
| Suc Pr:###  | CT:40                  |
| Sys Pr:###  | G:####                 |
| # Pumps:# # | <b># 0:####</b>        |
| ← INF       | '0 →                   |
| HP1:###.#   | HP4:###.#              |
| HP2:###.#   | HP5:###.#              |
| HP3:###.#   | HP6:###.#              |

The Info screens contain all of the parameters that have been factory set. See Table 43 for a description of the variables.

| Variable | Description                                                                                                    | Range                                    |
|----------|----------------------------------------------------------------------------------------------------|------------------------------------------|
| Job #    | Job #, this will be helpful for service calls                                                                                                    | QM or QB<br>0000-9999                    |
| Ver      | Software version number                                                                                                    | 1.0 – 9.99                               |
| Volts    | Incoming Voltage, used as the<br>nominal value for the voltage<br>tolerance alarm                                                                                            | 208/230/<br>460/575                      |
| App      | Application type (70E = open<br>system, 350 = closed system)                                                                                                    | 70E/350                                  |
| Comms    | Serial communication protocol                                                                                                    | BACnet,<br>Modbus,<br>JC N2,<br>Lonworks |
| 3Ф       | "Y" should be selected for three<br>phase voltage and "N" should be<br>selected for single phase.                                                                            | Y/N                                      |
| Suc Pr   | Suction Pressure                                                                                                    | 0-999                                    |
| Sys Pr   | System Pressure, used to set default<br>alarm values for high suction<br>pressure, low system pressure, high<br>system pressure, and the restart<br>PSI for no flow shutdown | 0-999                                    |

| Variable   | Description                                                                                                    | Range             |
|------------|----------------------------------------------------------------------------------------------------|-------------------|
| #<br>Pumps | Number of pumps that were<br>entered by the factory (Total<br>number, number of jockey pumps,<br>number of standby pumps), see<br>section 4.2.1. | 1-6               |
| СТ         | Size of the current transformer in<br>amps, this must be correct for<br>proper amp and power<br>measurement.                                     | 40, 150, 400      |
| G          | Gain for CT calibration (printed<br>on the label on the CT), this must<br>be correct for proper amp and<br>power measurement.                    | Hex values<br>0-F |
| 0          | Offset for CT calibration (printed<br>on the label on the CT), this must<br>be correct for proper amp and<br>power measurement.                  | Hex values<br>0-F |
| HP1-6      | Horsepower for each pump that was entered by the factory, see section 4.2.2.                                                                     | 0-999.9           |
| HP1-6      | Horsepower for each pump that<br>was entered by the factory, see<br>section 4.2.2.<br>Table 43: Info Screens Variable                            | 0-999.9           |

**Note:** There are redundant setup screens for horsepower and number of pumps. The values entered here are used to set default values only. The actual parameters used for operation are shown in section 4.2 and may be different than the values shown here.

## 5.6 Troubleshooting

| Problem                                    | Solution                                                                                                    |
|--------------------------------------------|----------------------------------------------------------------------------------------------------|
| Service Mode LED<br>(blank screen)         | Set the node switches on the controller to 0 and 0 and cycle power. Set the node switches back to 1 and 1 and cycle power again.                                                                                                    |
| Pump won't start                           | Check that the Start/Stop LED is on. Check that the pump status LEDs are blinking to indicate that they are ready. Press the HELP key from the status screens to check the alarm screen for any conditions that may prevent the pumps from running. If the RESET/SILENCE LED is flashing, a manual reset of the system is required. |
| Pumps won't stage on/off                   | Check the Staging screen to see what the staging method is and what the next staging values are. See section 3.4.4. Check the timers screen to be sure that the pump minimum run timer is expired prior to destaging. See section 3.4.5.                                                                                            |
| No Flow Shutdown will not occur            | Check the Timers screen to be sure that the NFSD minimum run time has expired. Only one pump must be running and the system pressure must be greater than the NFSD restart pressure in order for NFSD to occur. See section 4.5.6.                                                                                                  |
| Inaccurate amps, voltage or power readings | Check that the calibration values printed on the label on the current transformer correspond to the values shown in the Info screens. See section 5.5.                                                                                                    |

## Section A — Parameter List

| Variable                 | Description                                                                                                    | Section | Default Value           | Field Value |
|--------------------------|----------------------------------------------------------------------------------------------------|---------|-------------------------|-------------|
| AI #1 Type               | Type of sensor connected to this channel                                                                                                    | 4.1     | Suc Press               |             |
| AI#1 Span                | Sensor value that corresponds to a 20mA signal                                                                                                    | 4.1     | 100                     |             |
| AI#1 Zero                | Sensor value that corresponds to a 4mA signal                                                                                                    | 4.1     | 0                       |             |
| AI #2 Type               | Type of sensor connected to this channel                                                                                                    | 4.1     | Sys Press               |             |
| AI #2 Span               | Sensor value that corresponds to a 20mA signal                                                                                                    | 4.1     | 300                     |             |
| AI #2 Zero               | Sensor value that corresponds to a 4mA signal                                                                                                    | 4.1     | 0                       |             |
| AI #3 Type               | Type of sensor connected to this channel                                                                                                    | 4.1     | None                    |             |
| AI #3 Span               | Sensor value that corresponds to a 20mA signal                                                                                                    | 4.1     | 0                       |             |
| AI #3 Zero               | Sensor value that corresponds to a 4mA signal                                                                                                    | 4.1     | 0                       |             |
| AI #4 Type               | Type of sensor connected to this channel                                                                                                    | 4.1     | None                    |             |
| AI #4 Span               | Sensor value that corresponds to a 20mA signal                                                                                                    | 4.1     | 0                       |             |
| AI #4 Zero               | Sensor value that corresponds to a 4mA signal                                                                                                    | 4.1     | 0                       |             |
| RTD #1 Type              | Type of RTD connected to this channel                                                                                                    | 4.1     | Suc Temp                |             |
| RTD #2 Type              | Type of RTD connected to this channel                                                                                                    | 4.1     | Sys Temp                |             |
| Total # Pumps            | The total number of pumps in the system.                                                                                                    | 4.2.1   | Factory Set             |             |
| # Jockey<br>Pumps        | Jockey pumps will always be first in the staging sequence.<br>Alternation will not change this designation. Jockey Pumps<br>will be assigned to the lowest pump numbers starting with<br>Pump # 1.  | 4.2.1   | 0                       |             |
| # Standby<br>Pumps       | A standby pump will only operate if a duty pump fails.<br>The last pumps in the staging sequence will be designated<br>as the standby pumps.                                                        | 4.2.1   | 0                       |             |
| НР                       | Enter the horsepower from the nameplate of the motor.<br>These values are required for power staging.                                                                                               | 4.2.2   | Actual                  |             |
| Amps                     | Enter the full load amps from the motor nameplate.<br>These values are required for amps staging.                                                                                                   | 4.2.2   | 0                       |             |
| GPM                      | Enter the maximum GPM from the pump nameplate.<br>These values are required for flow staging.                                                                                                    | 4.2.2   | 0                       |             |
| Pri Stg Mthd             | Primary staging method. Power, Amps, and flow staging require nameplate data to be set up. See section 4.2.2.                                                                                       | 4.3.1.1 | Power                   |             |
| Stg (primary)            | The value at which pumps will stage on. The units depend on<br>the staging type. This is the stage 1-2 value and will be used for<br>each staging occurrence unless Dynamic Stg is set to "Y".      | 4.3.1.1 | 80                      |             |
| Dstg (primary)           | The value at which pumps will stage off. The units depend on<br>the staging type. This is the destage 2-1 value and will be used<br>for each destaging occurrence unless Dynamic Stg is set to "Y". | 4.3.1.1 | 72                      |             |
| PT (primary)             | The proof timer, in seconds, that will elapse before staging pumps on/off.                                                                                                    | 4.3.1.1 | 5                       |             |
| Dynamic Stg<br>(primary) | Select "Y" for Dynamic Stg to choose different staging and destaging values for each staging occurrence. A separate screen will be displayed to allow for these inputs.                             | 4.3.1.1 | N                       |             |
| Sec Stg Mthd             | Secondary staging method. This will be used if the sensor<br>for the primary method fails. Power, Amps, and flow stag-<br>ing require nameplate data to be set up. See section 4.2.2.               | 4.3.1.2 | Pressure                |             |
| Stg (secondary)          | The value at which pumps will stage on. The units depend on<br>the staging type. This is the stage 1-2 value and will be used for<br>each staging occurrence unless Dynamic Stg is set to "Y".      | 4.3.1.2 | System<br>Pressure – 10 |             |
| Dstg<br>(secondary)      | The value at which pumps will stage off. The units depend on<br>the staging type. This is the destage 2-1 value and will be used<br>for each destaging occurrence unless Dynamic Stg is set to "Y". | 4.3.1.2 | System<br>Pressure – 3  |             |
| PT (secondary)           | The proof timer, in seconds, that will elapse before staging pumps on/off.                                                                                                    | 4.3.1.2 | 5                       |             |

| Variable                | Description                                                                                                    | Section  | Default Value | Field Value |
|-------------------------|----------------------------------------------------------------------------------------------------|----------|---------------|-------------|
| Dynamic Stg             | Select "Y" for Dynamic Stg to choose different staging and                                                             | 4.3.1.2  | "N"           |             |
| (secondary)             | destaging values for each staging occurrence. A separate screen will be displayed to allow for these inputs.           |          |               |             |
| Force Dstg              | Maximum time, in minutes, a lag pump will run prior to                                                                 | 4.3.1.3  | 60            |             |
| Tmr                     | destaging automatically, a value of 0 disables forced destaging.                                                       |          |               |             |
| Min Run                 | Minimum time, in minutes, a lag pump must run prior to                                                                 | 4.3.1.3  | 5             |             |
| Timer                   | destaging, a value of 0 effectively disables the minimum run                                                           |          |               |             |
|                         | timer. See section 3.4.5 for display of timer status.                                                                  | 4.2.2    | N             |             |
| Alt Method              | Automatic Alternation Method                                                                                           | 4.3.2    | None          |             |
|                         | Timed: alternates based on the "Period"                                                                                |          |               |             |
|                         | Daily: alternates daily based on the "Time"                                                                            |          |               |             |
|                         | Weekly: alternates weekly based on the "Time" and the "Day"                                                            |          |               |             |
| D.                      | Monthly: alternates monthly based on the "lime" and the "Day"                                                          | 4.2.2    | 6             |             |
| (Alternation)           | seq: the next pump in the sequence will become the lead pump after alternation                                         | 4.3.2    | Seq           |             |
|                         | Pmp Tm: the pump with the lowest run time will become the                                                              |          |               |             |
|                         | lead pump after alternation                                                                                            |          |               |             |
| Dur                     | Amount of time, in seconds, that the running pumps will                                                                | 4.3.2    | 10            |             |
| (Alternation)           | remain on during alternation                                                                                           | 122      | 0.00          |             |
| (Alternation)           | for daily, weekly, or monthly alternation                                                                              | 4.3.2    | 0:00          |             |
| Day                     | Day of the week (1=Monday7=Sunday) or month (day of                                                                    | 4.3.2    | 1             |             |
| (Alternation)           | month) on which the pumps will be alternated                                                                           |          |               |             |
| Period<br>(Alternation) | Time, in hours, between pump alternations when using "Timed" alternation                                               | 4.3.2    | 168           |             |
| Period                  | Time, in hours, between automatic exercising of the pumps,                                                             | 4.3.3    | 0             |             |
| (exercise)              | a value of 0 disables pump exercising                                                                                  | 122      | 0             |             |
| (exercise)              | have not run in the last period will be exercised simultaneously                                                       | 4.3.3    | 0             |             |
| Start/stop              | Keypad: Use the keypad to start and stop the system                                                                    | 4.3.4    | Keypad        |             |
| method                  | Remote: Use "Start/Stop Sw" fied to DI # /                                                                             |          |               |             |
|                         | Scheduled: Use scheduling to start and stop the system,                                                                |          |               |             |
|                         | see section 4.3.5                                                                                                    |          |               |             |
| ON @<br>(Scheduling)    | Time at which the system will automatically start. Set the hour to 0 to prevent the system from starting on this day.  | 4.3.5    | 0:00 am       |             |
| Off @<br>(Scheduling)   | Time at which the system will automatically stop. Set the hour to 0 to prevent the system from stopping on this day.   | 4.3.5    | 0:00 am       |             |
| Relay Output            | Relay output functionality for relays 1-8                                                                              | 4.3.8    | 1M-6M are     |             |
| Functionality           |                                                                                                    |          | factory set   |             |
| Enable<br>BACnet        | This must be set to "Y" to utilize RS-485 communications.<br>It should only be set to "N" to upload software upgrades. | 4.3.10.1 | Y             |             |
| Baud                    | The baud rate is user adjustable                                                                                       | 4.3.10.1 | 9600          |             |
| MAC Address             | The MAC address or node number should be supplied by the BMS.                                                          | 4.3.10.1 | 10            |             |
| Inst                    | Unique instance numbers should be assigned for every device<br>on a BACnet network.                                    | 4.3.10.1 | 100           |             |
| AI Ovrd                 | Select "Y" to override analog inputs through the communications port. See section 4.3.10.5.                            | 4.3.10.1 | N             |             |
| Enable Metasys<br>N2    | This must be set to "Y" to utilize RS-485 communications.<br>It should only be set to "N" to upload software upgrades. | 4.3.10.2 | Y             |             |

| Variable                           | Description                                                                                                    | Section  | Default Value                                  | Field Value |
|------------------------------------|----------------------------------------------------------------------------------------------------|----------|------------------------------------------------|-------------|
| Node                               | The node number should be supplied by the BMS.                                                                                                    | 4.3.10.2 | 10                                             |             |
| AI Ovrd                            | Select "Y" to override analog inputs through the communications port. See section 4.3.10.5.                                                                                                    | 4.3.10.2 | N                                              |             |
| Enable<br>Modbus                   | This must be set to "Y" to utilize RS-485 communications.<br>It should only be set to "N" to upload software upgrades.                                                                                                    | 4.3.10.3 | Y                                              |             |
| Node                               | The node number should be supplied by the BMS.                                                                                                    | 4.3.10.3 | 10                                             |             |
| AI Ovrd                            | Select "Y" to override analog inputs through the communications port. See section 4.3.10.5.                                                                                                    | 4.3.10.3 | N                                              |             |
| Enable<br>Lonworks                 | This must be set to "Y" to enable Lonworks communications.                                                                                                    | 4.3.10.4 | Y                                              |             |
| AI Ovrd                            | Select "Y" to override analog inputs through the communications port. See section 4.3.10.5.                                                                                                    | 4.3.10.4 | N                                              |             |
| Purge Time                         | Time, in minutes, that the pumps will run immediately after<br>starting the system in automatic mode, a value of 0 disables<br>purging.                                                                                                 | 4.3.11   | 10                                             |             |
| Number of<br>Pumps (Purge)         | Number of pumps that will turn on when purging is active.                                                                                                    | 4.3.11   | 1                                              |             |
| Арр Туре                           | The application type is required if staging will be based on temperature.                                                                                                    | 4.3.11   | Cool                                           |             |
| DP Switch<br>Pr Tm                 | Proof timer, in seconds, prior to setting a pump fail alarm after receiving a continuous high signal from a DP switch                                                                                                    | 4.5.1    | 10                                             |             |
| Low Sys Press                      | The pressure, in PSI, below which an alarm or event will be set                                                                                                    | 4.5.2    | <sup>1</sup> / <sub>2</sub> System<br>Pressure |             |
| Low Sys<br>Pr Tm                   | The proof timer, in seconds, prior to setting an alarm or event.<br>A value of 0 disables this alarm or event.                                                                                                    | 4.5.2    | 0                                              |             |
| Alarm<br>(Low Sys Pr)              | Set this value to "Y" to consider low system pressure an alarm, or set it to "N" to consider it an event.                                                                                                    | 4.5.2    | N                                              |             |
| Stop Pumps<br>(Low Sys Press)      | Set this value to "Y" to stop all pumps in the event of a low<br>system pressure alarm or event. Set it to "N" to continue<br>operation normally during this alarm or event.                                                            | 4.5.2    | N                                              |             |
| High Sys<br>Press                  | The pressure, in PSI, above which an alarm will be set                                                                                                    | 4.5.3    | 1.5 x System<br>Pressure                       |             |
| High Sys<br>Pr Tm                  | The proof timer, in seconds, prior to setting an alarm.<br>A value of 0 disables this alarm.                                                                                                    | 4.5.3    | 20                                             |             |
| Low Suct<br>Press                  | The pressure, in PSI, below which an alarm or event will be<br>set for the analog input method                                                                                                    | 4.5.4    | 5                                              |             |
| Pr Tm (Low<br>Suct Press)          | The proof timer, in seconds, prior to setting an alarm or event.<br>A value of 0 will disable this alarm. Used for analog input and<br>pressure switch methods.                                                                         | 4.5.4    | 20                                             |             |
| Auto Reset<br>(Low Suct<br>Press)  | Select "Y" to allow this alarm or event to be automatically reset.<br>The analog input method resets using the "Reset Press". The<br>pressure switch method resets on a low signal on the low<br>suction pressure switch digital input. | 4.5.4    | Y                                              |             |
| Reset Press<br>(Low Suct<br>Press) | The pressure, in PSI, at which the controller will automatically<br>reset when the suction pressure rises above it. Used for the<br>analog input method only.                                                                           | 4.5.4    | 10                                             |             |
| Alarm (Low<br>Suct Press)          | Set this value to "Y" to consider low suction pressure an alarm,<br>or set it to "N" to consider it an event. Used for analog input<br>and pressure switch methods.                                                                     | 4.5.4    | N                                              |             |
| High Suc Press                     | The pressure, in PSI, above which an alarm or event will be set                                                                                                    | 4.5.5    | System<br>Pressure                             |             |
| High Suc<br>Pr Tm                  | The proof timer, in seconds, prior to setting an alarm or event.<br>A value of 0 disables this alarm.                                                                                                    | 4.5.5    | 0                                              |             |

| Variable                        | Description                                                                                                    | Section | Default Value            | Field Value |
|---------------------------------|----------------------------------------------------------------------------------------------------|---------|--------------------------|-------------|
| Reset Press<br>(High Suc Press) | The controller will automatically reset when the suction pressure, in PSI, falls below the "Reset Press"                                                                                                    | 4.5.5   | 0.9 x System<br>Pressure |             |
| Alarm (High<br>Suc Press)       | Set this value to "Y" to consider high suction pressure an alarm, or set it to "N" to consider it an event.                                                                                                    | 4.5.5   | N                        |             |
| Diff Temp<br>(NFSD)             | Differential temperature limit, in °F, between the suction and<br>system temperature sensors, prior to setting a no flow<br>shutdown alarm or event.                                                                                          | 4.5.6   | 5                        |             |
| NFSD Pr Tm                      | Proof timer, in seconds, prior to setting a NFSD alarm or event.<br>Used for differential temperature and flow switch methods.                                                                                                    | 4.5.6   | 10                       |             |
| Restrt PSI<br>(NFSD)            | Pressure, in PSI, at which the controller will automatically reset<br>from a NFSD when the system pressure falls below it. Used for<br>differential temperature and flow switch methods.                                                      | 4.5.6   | System<br>Pressure – 10  |             |
| Min Run Tm<br>(NFSD)            | Amount of time, in minutes, for which the NFSD condition will<br>be ignored after restarting the system from a previous NFSD.<br>Used for differential temperature and flow switch methods.<br>See section 3.4.5 for display of timer status. | 4.5.6   | 10                       |             |
| Alarm<br>(NFSD)                 | Set this value to "Y" to consider NFSD an alarm, or set it to<br>"N" to consider it an event. Used for differential temperature<br>and flow switch methods.                                                                                   | 4.5.6   | N                        |             |
| High Temp                       | The system temperature, in °F, above which a High<br>Temperature alarm or event will be set.                                                                                                    | 4.5.7   | 125                      |             |
| High Temp<br>Pr Tm              | The proof timer, in seconds, prior to setting a high temperature alarm. A value of 0 disables this alarm.                                                                                                    | 4.5.7   | 20                       |             |
| High Temp<br>Reset              | The system temperature, in °F, below which the high system temperature alarm will be automatically reset                                                                                                    | 4.5.7   | 100                      |             |
| Time (Low<br>Level)             | The proof time, in seconds, prior to setting a low level alarm, see section 4.3.8 to set up the low level digital input.                                                                                                    | 4.5.8   | 0                        |             |

## Section B — BACnet Protocol Implementation Conformance Statement for BACnet MS/TP

| Date:                          | 1/8/07                                     |
|--------------------------------|--------------------------------------------|
| Vendor Name:                   | Bell & Gossett                             |
| Product Name:                  | Technologic Constant Speed Pump Controller |
| Product Model Number:          | N/A                                        |
| Applications Software Version: | 1.2 or above                               |
| Firmware Revision:             | N/A                                        |
| BACnet Protocol Revision:      | 2.0                                        |

#### **Product Description:**

The Technologic<sup>®</sup> Constant Speed Pump Controller is a constant speed pump controller. It operates either as a standalone controller or as part of a building-wide integrated system. The BACnet communication interface will provide communication between the Technologic<sup>®</sup> Constant Speed Pump Controller and the BACnet system residing on EIA-485 media.

BACnet Standardized Device Profile (Annex L): BACnet Application Specific Controller

BACnet Interoperability Building Blocks Supported (Annex K): DS-RP-B, DS-WP-B, DM-TS-B, DM-DDB-B

Segmentation Capability: Not Supported

## Standard Object Types Supported:

#### Analog input

| Dynamically creatable:          | No                              |                           |
|---------------------------------|---------------------------------|---------------------------|
| Dynamically deletable:          | No                              |                           |
| Optional properties supported:  | None                            |                           |
| Writable properties:            | Present Value<br>Out Of Service | Conditionally<br>writable |
| Proprietary properties:         | None                            |                           |
| Property range<br>restrictions: | None                            |                           |

#### Analog output

| Dynamically creatable:                                    | No                            |
|-----------------------------------------------------------|-------------------------------|
| Dynamically deletable:                                    | No                            |
| Optional properties supported:                            | None                          |
|                                                           |                               |
| Writable properties:                                      | Present Value                 |
| Writable properties:<br>Proprietary properties:           | Present Value<br>None         |
| Writable properties:Proprietary properties:Property range | Present Value<br>None<br>None |

#### Analog value

| Dynamically creatable:         | No                              |                        |
|--------------------------------|---------------------------------|------------------------|
| Dynamically deletable:         | No                              |                        |
| Optional properties supported: | None                            |                        |
| Writable properties:           | Present Value<br>Out Of Service | Conditionally writable |
| Proprietary properties:        | None<br>Out Of Service          |                        |
| Property range restrictions:   | None                            |                        |

#### **Binary input**

| Dynamically creatable:         | No                              |                        |
|--------------------------------|---------------------------------|------------------------|
| Dynamically deletable:         | No                              |                        |
| Optional properties supported: | None                            |                        |
| Writable properties:           | Present Value<br>Out Of Service | Conditionally writable |
| Proprietary properties:        | None                            |                        |
| Property range restrictions:   | None                            |                        |

| Binary | output |
|--------|--------|
|--------|--------|

| Dynamically creatable:         | No            |
|--------------------------------|---------------|
| Dynamically deletable:         | No            |
| Optional properties supported: | None          |
| Writable properties:           | Present Value |
| Proprietary properties:        | None          |
| Property range restrictions:   | None          |

#### **Binary value**

| Dynamically creatable:         | No                              |                           |
|--------------------------------|---------------------------------|---------------------------|
| Dynamically deletable:         | No                              |                           |
| Optional properties supported: | None                            |                           |
| Writable properties:           | Present Value<br>Out Of Service | Conditionally<br>writable |
| Proprietary properties:        | None                            |                           |
| Property range restrictions:   | None                            |                           |

#### Device

| Dynamically creatable:         | No                                                        |
|--------------------------------|-----------------------------------------------------------|
| Dynamically deletable:         | No                                                        |
| Optional properties supported: | Local_Date<br>Local_Time<br>Max_Master<br>Max_Info_Frames |
| Writable properties:           | Max_Master                                                |
| Proprietary properties:        | None                                                      |
| Property range restrictions:   | None                                                      |

#### Data Link Layer Options:

- ☑ MS/TP master (Clause 9), baud rate(s): 9600, 19200, 38400
- ☑ MS/TP slave (Clause 9), baud rate(s): 9600, 19200, 38400

#### Device Address Binding: N/A

Character Sets Supported: ANSI X3.4

## Section C — Serial Communications Points

| Description               | Read | Write | Range/Value                             | Modbus<br>Address | Bacnet<br>Address | Lonworks<br>NV Index | N2<br>Address |
|---------------------------|------|-------|-----------------------------------------|-------------------|-------------------|----------------------|---------------|
| System Start/Stop Status  | Х    |       | 1=Start, 0=Stop                         | 10001             | BI 1              | 0                    | BI 1          |
| System Auto/Manual Status | Х    |       | 1=Auto, 0=Manual                        | 10002             | BI 2              | 1                    | BI 2          |
| General Alarm             | Х    |       | 1=Fail, 0=OK                            | 10003             | BI 3              | 2                    | BI 3          |
| Reset Required            | Х    |       | 1=Reset is Required, 0=OK               | 10004             | BI 4              | 3                    | BI 4          |
| AI 1 Fail                 | Х    |       | 1=Fail, 0=OK                            | 10005             | BI 5              | 4                    | BI 5          |
| AI 2 Fail                 | Х    |       | 1=Fail, 0=OK                            | 10006             | BI 6              | 5                    | BI 6          |
| AI 3 Fail                 | Х    |       | 1=Fail, 0=OK                            | 10007             | BI 7              | 6                    | BI 7          |
| AI 4 Fail                 | Х    |       | 1=Fail, 0=OK                            | 10008             | BI 8              | 7                    | BI 8          |
| RTD 1 Fail                | Х    |       | 1=Fail, 0=OK                            | 10009             | BI 9              | 8                    | BI 9          |
| RTD 2 Fail                | Х    |       | 1=Fail, 0=OK                            | 10010             | BI 10             | 9                    | BI 10         |
| Battery Fail              | Х    |       | 1=Fail, 0=OK                            | 10011             | BI 11             | 10                   | BI 11         |
| Low Suction Pr (AI)       | Х    |       | 1=Fail, 0=OK                            | 10012             | BI 12             | 11                   | BI 12         |
| Low Suction Pr (Switch)   | Х    |       | 1=Fail, 0=OK                            | 10013             | BI 13             | 12                   | BI 13         |
| High Suction Pr           | Х    |       | 1=Fail, 0=OK                            | 10014             | BI 14             | 13                   | BI 14         |
| Low System Pr             | Х    |       | 1=Fail, 0=OK                            | 10015             | BI 15             | 14                   | BI 15         |
| High System Pr            | Х    |       | 1=Fail, 0=OK                            | 10016             | BI 16             | 15                   | BI 16         |
| NFSD (Diff. Temp)         | Х    |       | 1=Fail, 0=OK                            | 10017             | BI 17             | 16                   | BI 17         |
| NFSD (Flow Switch)        | Х    |       | 1=Fail, 0=OK                            | 10018             | BI 18             | 17                   | BI 18         |
| Low Level                 | Х    |       | 1=Fail, 0=OK                            | 10019             | BI 19             | 18                   | BI 19         |
| High System Temperature   | Х    |       | 1=Fail, 0=OK                            | 10020             | BI 20             | 19                   | BI 20         |
| Pump1 DP Fail             | Х    |       | 1=Fail, 0=OK                            | 10021             | BI 21             | 20                   | BI 21         |
| Pump2 DP Fail             | Х    |       | 1=Fail, 0=OK                            | 10022             | BI 22             | 21                   | BI 22         |
| Pump3 DP Fail             | Х    |       | 1=Fail, 0=OK                            | 10023             | BI 23             | 22                   | BI 23         |
| Pump4 DP Fail             | Х    |       | 1=Fail, 0=OK                            | 10024             | BI 24             | 23                   | BI 24         |
| Pump5 DP Fail             | Х    |       | 1=Fail, 0=OK                            | 10025             | BI 25             | 24                   | BI 25         |
| Pump6 DP Fail             | Х    |       | 1=Fail, 0=OK                            | 10026             | BI 26             | 25                   | BI 26         |
| Pump1 OL Fail             | Х    |       | 1=Fail, 0=OK                            | 10027             | BI 27             | 26                   | BI 27         |
| Pump2 OL Fail             | Х    |       | 1=Fail, 0=OK                            | 10028             | BI 28             | 27                   | BI 28         |
| Pump3 OL Fail             | Х    |       | 1=Fail, 0=OK                            | 10029             | BI 29             | 28                   | BI 29         |
| Pump4 OL Fail             | Х    |       | 1=Fail, 0=OK                            | 10030             | BI 30             | 29                   | BI 30         |
| Pump5 OL Fail             | Х    |       | 1=Fail, 0=OK                            | 10031             | BI 31             | 30                   | BI 31         |
| Pump6 OL Fail             | Х    |       | 1=Fail, 0=OK                            | 10032             | BI 32             | 31                   | BI 32         |
| CAN fail                  | Х    |       | 1=Fail, 0=OK                            | 10033             | BI 33             | 32                   | BI 33         |
| Voltage Tolerance Fail    | Х    |       | 1=Fail, 0=OK                            | 10034             | BI 34             | 33                   | BI 34         |
| Voltage Fail              | Х    |       | 1=Fail, 0=OK                            | 10035             | BI 35             | 34                   | BI 35         |
| System Start/Stop         |      | Х     | 1=Start, 0=Stop                         | 00001             | BO 1              | 60                   | BO 1          |
| System Reset              |      | X     | Positive Edge = Reset/Silence           | 00002             | BO 2              | 61                   | BO 2          |
| Pump Alternation          |      | Х     | Positive Edge = Alternate               | 00003             | BO 3              | 62                   | BO 3          |
| Pump1 State               | Х    |       | 0=Disabled, 1=Run, 2=Ready,<br>3=Failed | 30001             | AI 1              | 44                   | ADI 1         |

| Description               | Read | Write | Range/Value                             | Modbus<br>Address | Bacnet<br>Address | Lonworks<br>NV Index | N2<br>Address |
|---------------------------|------|-------|-----------------------------------------|-------------------|-------------------|----------------------|---------------|
| Pump2 State               | Х    |       | 0=Disabled, 1=Run, 2=Ready,<br>3=Failed | 30002             | AI 2              | 45                   | ADI 2         |
| Pump3 State               | Х    |       | 0=Disabled, 1=Run, 2=Ready,<br>3=Failed | 30003             | AI 3              | 46                   | ADI 3         |
| Pump4 State               | Х    |       | 0=Disabled, 1=Run, 2=Ready,<br>3=Failed | 30004             | AI 4              | 47                   | ADI 4         |
| Pump5 State               | Х    |       | 0=Disabled, 1=Run, 2=Ready,<br>3=Failed | 30005             | AI 5              | 48                   | ADI 5         |
| Pump6 State               | Х    |       | 0=Disabled, 1=Run, 2=Ready,<br>3=Failed | 30006             | AI 6              | 49                   | ADI 6         |
| Suction/Return Pressure   | Х    | X*    | 0-Span                                  | 30007/<br>40001   | AI 7/AO 1         | 50/63                | ADI 7         |
| System/Supply Pressure    | Х    | X*    | 0-Span                                  | 30008/<br>40002   | AI 8/AO 2         | 51/64                | ADI 8         |
| Flow                      | Х    | X*    | 0-Span                                  | 30009/<br>40003   | AI 9/AO 3         | 52/65                | ADI 9         |
| Temperature (4-20mA)      | Х    | X*    | 0-Span                                  | 30010/<br>4004    | AI 10/AO 4        | 53/66                | ADI 10        |
| Pressure                  | Х    | X*    | 0-Span                                  | 30011/<br>4005    | AI 11/AO 5        | 54/67                | ADI 11        |
| Differential Temperature  | Х    | X*    | 0-Span                                  | 30012/<br>4006    | AI 12/AO 6        | 55/68                | ADI 12        |
| Suction/Return Temp (RTD) | Х    |       | Actual °F                               | 30013             | AI 13             | 56                   | ADI 13        |
| System/Supply Temp (RTD)  | Х    |       | Actual °F                               | 30014             | AI 14             | 57                   | ADI 14        |
| Amps                      | Х    |       | Actual Amps                             | 30015             | AI 15             | 58                   | ADI 15        |
| Horsepower                | Х    |       | Actual Horsepower                       | 30016             | AI 16             | 59                   | ADI 16        |

\* "AI Ovrd" must be set to "Y" for the corresponding sensor type in the communications setup screen in order to be writable. See section 4.3.10.5 for more information on analog input override.

## Section D — Procedure for Field Balancing 70E/70M PRVs

The pressure reducing valves are factory set to the discharge pressure on the unit nameplate. If adjustment is required, check the following:

- 1. Does the desired system pressure correspond to the pressure indicated on the unit nameplate?
- 2. Is the suction pressure equal to or higher than the pressure indicated on the nameplate?
- 3. Is the demand (GPM) within the capacity indicated on the nameplate?
- 4. Have the PRV's been properly vented?

Any deviation from the above conditions will prevent the unit from operating at the factory settings.

WARNING: Excessive Pressure and Temperature Hazard Do not operate pump(s) at or near zero flow (closed discharge valve). Explosion could result. FAILURE TO FOLLOW THESE INSTRUCTIONS COULD RESULT IN SERIOUS PERSONAL INJURY, DEATH, AND/OR PROPERTY DAMAGE.

To adjust the PRV, place the pump in manual operation. See section 3.3.1. With the pump running, slowly close the main gate valve downstream of the discharge header, allowing a trickle of water to flow through it. Read the system pressure on the display. It should read 3 or 4 psi higher than the desired system pressure. If not, remove the protective cap on the pilot control valve and loosen the jam nut on the adjusting stem of the PRV. Slowly turn the stem clockwise to increase the delivery pressure and counter clockwise to decrease pressure. (Note that a pilot valve furnished for a 20 to 300 psi range will change the main valve setting approximately 28 psi for each full turn of the adjusting screw.) Set the screw so the system display reads 3 to 4 psi higher than the desired system pressure.

Open the gate valve fully. If feasible, draw between 50 to 80% of the designed pump capacity to recheck the valve setting. The display should now read the desired system pressure. Tighten jam nut and replace cap.

Repeat the above procedure for all pump and valve combinations as required.

The CV Flow Control Valve (opening speed control) may require field adjustment if pressure hunting occurs. Normal setting of the valve is from 4 to 7 turns open. Never open more than 8 turns.

## Section E — Electrical Wiring and Control Settings – Final Check List

\_ 1. Does the feeder line voltage correspond to the unit voltage? Check the unit nameplate.

WARNING: Electrical shock hazard. Inspect all electrical connections prior to powering the unit. Wiring connections must be made by a qualified electrician in accordance with all applicable codes, ordinances, and good practices. FAILURE TO FOLLOW THESE INSTRUCTIONS COULD RESULT IN SERIOUS PERSONAL INJURY, DEATH, AND/ OR PROPERTY DAMAGE.

- 2. Are the feeder wires correctly sized for the load?
- \_\_\_\_\_3. Are the fuses sized correctly? They should be sized for approximately 150% of FLA and should not exceed 175%.
- \_\_\_\_ 4. Is the unit properly grounded?

**WARNING:** Conduit grounds are not adequate. A separate ground wire must be attached to the ground lug provided in the enclosure to avoid potential safety hazards. FAILURE TO FOLLOW THESE INSTRUCTIONS COULD RESULT IN SERIOUS PERSONAL INJURY, DEATH, AND/OR PROPERTY DAMAGE.

5. Have all the power terminals in the control panel been checked for tightness? This is imperative since stranded wires tend to "flow" and become loose after initial installation.

**DANGER:** High voltage AC power can kill. Disconnect and lock out power prior to servicing unit. FAILURE TO FOLLOW THESE INSTRUCTIONS WILL RESULT IN SERIOUS PERSONAL INJURY, DEATH, AND/ OR PROPERTY DAMAGE.

6. Are all analog and digital inputs or outputs connected per the wiring diagram?

## Section F — System Piping and Unit Installation - Final Check List

- \_\_\_\_\_ 1. Is the unit base properly leveled, grouted and secured?
- \_\_\_\_\_ 2. Are all lubrication points properly lubricated?
- 3. Is the outlet side of the high temperature regulating valve connected to the drain with tubing or pipe size 3/8" or greater?
- \_\_\_\_\_ 4. Are the shut-off valves to the transmitters open?
- 5. Are the shut-off valves on the pump suction and discharge open?
- 6. Is the bypass valve, if used, closed? This valve may be left open if a check valve is installed in series with it.
- 7. Are the stop cocks for the check feature on the PRV open? They must never be completely closed during normal operation. Throttle cock if check slamming is noted.

- 8. Is the piping properly supported so as to prevent strains on the unit?
  - \_\_\_\_\_9. Is the system, including the pumps and PRV's purged of debris and air?

**CAUTION:** Seal damage may occur. Do not run pumps dry. Fill and vent the pump volute prior to operation. FAILURE TO FOLLOW THESE INSTRUCTIONS COULD RESULT IN PROPERLY DAMAGE AND/OR MODERATE PERSONAL INJURY.

- \_\_\_\_ 10. Are the bleed valves at the high temperature valve header open?
- \_\_\_\_\_ 11. Are the pump and motor shafts properly aligned?
- \_\_\_\_\_ 12. Is the pump rotation correct?

## Section G — Quick Startup Checklist

#### **Electrical Safety:**

WARNING: Electrical Shock Hazard Electrical connections to be made by a qualified electrician in accordance with all applicable codes, ordinances and good practices. FAILURE TO FOLLOW THESE INSTRUCTIONS COULD RESULT IN SERIOUS PERSONAL INJURY, DEATH, AND/OR PROPERTY DAMAGE.

WARNING: Electrical Overload Hazard Three-phase motors must have properly sized heaters to provide overload and under voltage protection. Single-phase motors have built-in overload protectors. FAILURE TO FOLLOW THESE INSTRUCTIONS COULD RESULT IN SERIOUS PERSONAL INJURY, DEATH, AND/OR PROPERTY DAMAGE.

Thermal Safety:

**WARNING: Extreme Temperature Hazard** If pump, motor or piping are operating at extremely high or low temperatures, guarding or insulation is required. FAILURE TO FOLLOW THESE INSTRUCTIONS COULD RESULT IN SERIOUS PERSONAL INJURY, DEATH, AND/OR PROPERTY DAMAGE.

Mechanical Safety:

WARNING: Unexpected Startup Hazard Disconnect and lockout power before servicing. FAILURE TO FOLLOW THESE INSTRUCTIONS COULD RESULT IN SERIOUS PERSONAL INJURY, DEATH, AND/OR PROPERTY DAMAGE. WARNING: Excessive Pressure and Temperature Hazard Do not operate pump(s) at or near zero flow (closed discharge valve). Explosion could result. FAILURE TO FOLLOW THESE INSTRUCTIONS COULD RESULT IN SERIOUS PERSONAL INJURY, DEATH, AND/OR PROPERTY DAMAGE.

WARNING: Rotating Components Hazard Do not operate the pump without all guards in place. FAILURE TO FOLLOW THESE INSTRUCTIONS COULD RESULT IN SERIOUS PERSONAL INJURY, DEATH, AND/OR PROPERTY DAMAGE.

WARNING: Excessive System Pressure Hazard The maximum working pressure of the pump is listed on the nameplate Do not exceed this pressure. FAILURE TO FOLLOW THESE INSTRUCTIONS COULD RESULT IN SERIOUS PERSONAL INJURY, DEATH, AND/OR PROPERTY DAMAGE.

WARNING: Excessive Pressure Hazard Volumetric Expansion The heating of water and other fluids causes volumetric expansion. The associated forces may cause failure of system components and release of high temperature fluids. This will be prevented by installing properly sized and located compression tanks and pressure relief valves. FAILURE TO FOLLOW THESE INSTRUCTIONS COULD RESULT IN SERIOUS PERSONAL INJURY, DEATH, AND/OR PROPERTY DAMAGE.

## Section G — Quick Startup Checklist (Continued)

- $\Box$  Read these instructions completely before beginning.
- □ Confirm job site voltage. Do not apply power or close the disconnect until the following items are completed.
- □ Check all power wiring connections and secure as required.
- □ Confirm with the owner/installing contractor if there will be any building automation or remote connections required.
- □ Inspect and/or install any customer remote terminations required.
- □ Make note of the design data supplied on the B&G data label (inside of the control panel door)
- □ Use a volt meter to measure phase to phase voltage on the entering power terminals at the disconnect.
- □ Compare available voltage to the nameplate data.
- □ Field install the supply water temperature sensor (suction RTD)
- □ Locate the sensor and connection wiring coiled in the panel (may have been coiled outside of the panel by the factory). Uncoil and feed the sensor through the back of the panel through a hole.
- □ Locate the sensor on the suction water supply pipe as far from the header as practical.
- □ Tape to the piping in such a manner as to protect the sensor and wiring from damage.
- □ Insulate the sensor with foam or fiberglass to prevent sensing ambient temperature.

#### □ Bladder storage tank

- □ Precharge the bladder storage tank before connecting to the system. The air precharged should be 5 to 10 psi less than the system operating pressure.
- □ If the storage tank has already been installed and not precharged, disconnect system piping from the tank and equalize to atmospheric pressure, if an isolation valve and drain are provided, use them.
- □ Apply air pressure to bladder through the air charging valve and pressurize to field conditions (equal to the NFSD restart pressure or 5 to 10 psi below operating pressure)
- □ Reconnect to the system piping

#### □ Check for available suction water

- □ Open all supply and discharge valves.
- Close bypass valve if installed in the piping by others.
- □ Inspect the capillary tybing from the pump discharge to the suction header.
- $\Box$  Open petcocks feeding the tubing.
- □ Ensure that the plastic tubing is not touching any metal surface. Protect tuving with insulation to prevent abrasion where it may be touching metal.
- □ Use the pump vent plugs and or the vent cocks on the main prv to prove available water for suction. Open a faucet to create a demand for water on the system pressure piping.

#### □ Start the package

- Close the disconnect to apply power to the package.
- □ If the unit starts, press the stop button to stop the unit.
- □ Prove pump rotation
- □ Confirm that the Auto/Manual LED is off to indicate manual operation mode. If it is not, press the Auto/ Manual key.
- □ Enable one pump (LED blinking) and disable all others (LED off) by pressing the corresponding Pump Enable keys.
- □ Press the Start/Stop key to start the pump and then quickly press the Pump Enable key to stop it.
- $\hfill\square$  Observe the spinning shaft for rotation.
- □ Repeat for each pump
- □ If all pumps run backwards, reverse two leads of the incoming power.
- □ If only one or less than all pumps run backwards, reverse two leads on the pump motors that are incorrect.
- □ Set the system operating pressure
- □ Open a faucet or some other demand for water from the discharge of the package. This can be anywhere in the building being served by the package.
- □ In Manual, run one pump.
- □ Adjust the PRV to the desired discharge pressure for the building being served.
- □ Repeat for each pump in the package, running only one pump at a time.
- □ All PRVs should be adjusted to the same pressure as seen on the display.
- □ Set system specific parameters
- $\Box$  Press the Setup (3) key to enter the setup menu.
- □ Press 6 and Enter to get to EZ-Start.
- □ Use the arrows to navigate to the next screen, or press No (4) and Enter to edit the values. When EZ-Start is complete (the right arrow is not blinking), Press Yes (1) and Enter to exit EZ-Start.

#### □ Testing the package

- □ Exit the Setup Menu.
- □ Stop the package
- □ Press the Auto/Manual key to put the system into Auto operation, and the press Start.
- □ Observe the pressures and temperatures for normal operation.
- □ Press the alternation key, and the select Yes(1) and press Enter at the prompt, and observe each pump's operation.
- □ Close the running water faucet. It should be assumed that no demand for water is required. (No Flow)
- □ Wait for the no flow shut down sequence to engage. All minimum run timers must elapse for this to occur.
- Demand water from the system again and observe the restart of the package.
- □ No problems? You are done!

## Section H — Drawings

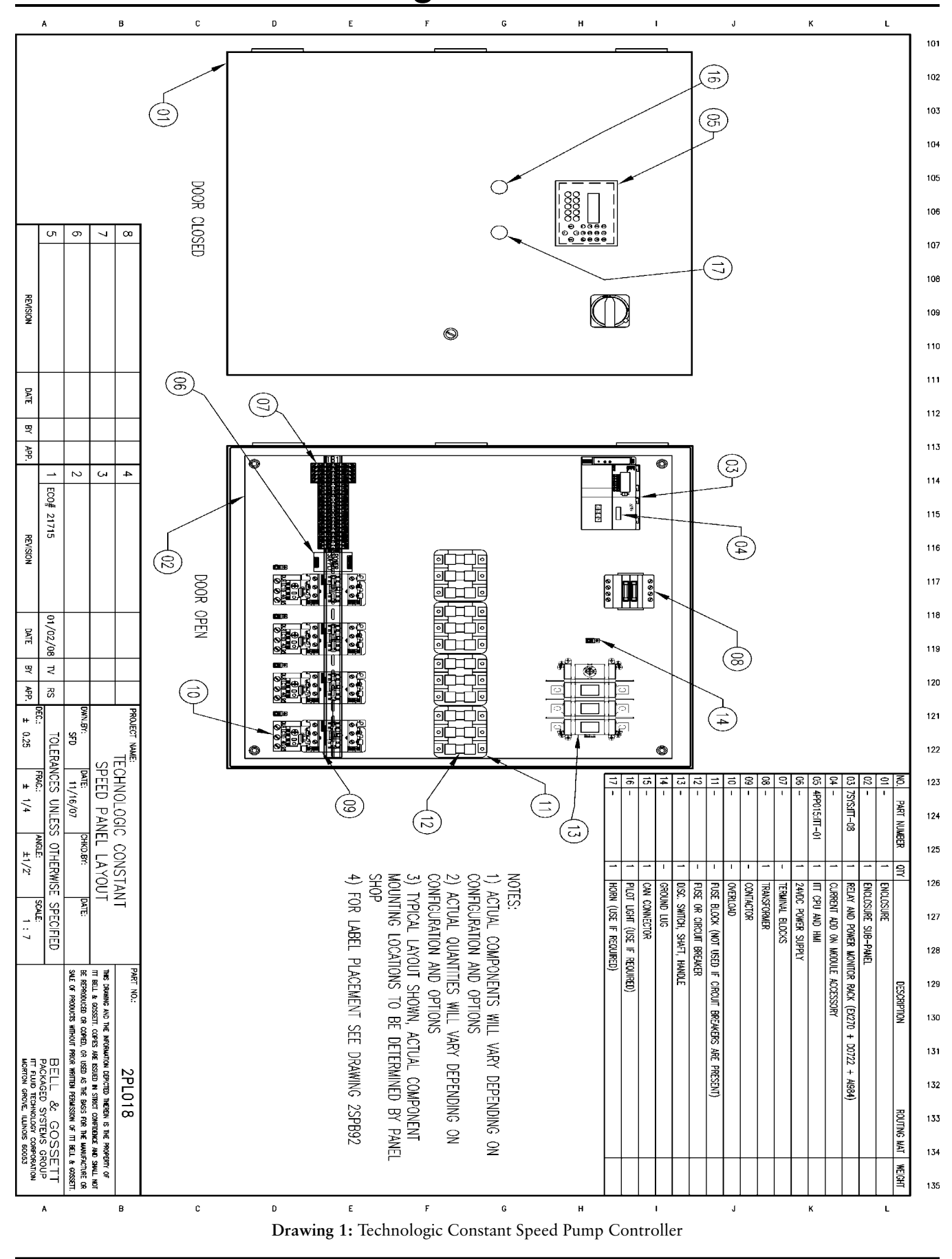

#### Drawings

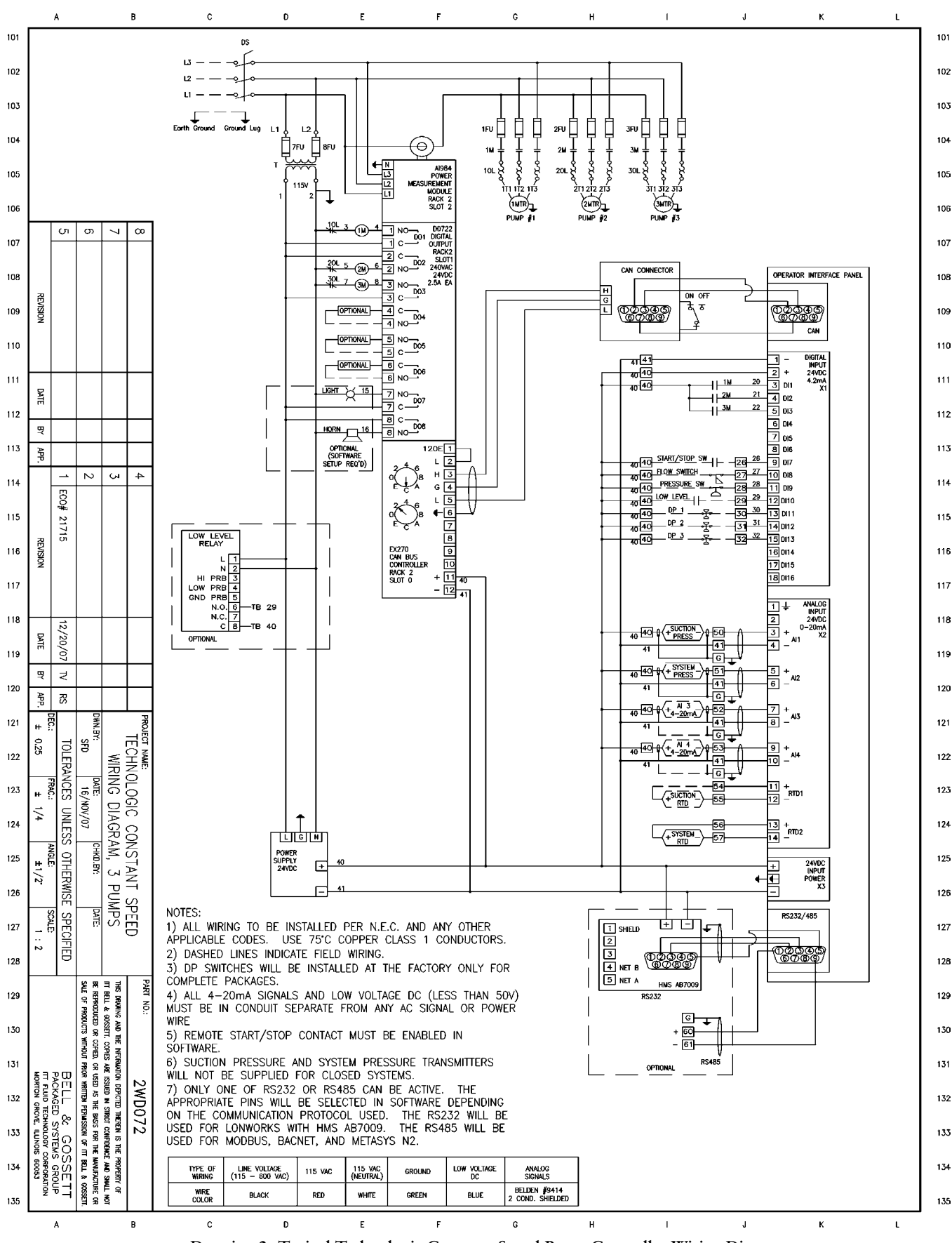

Drawing 2: Typical Technologic Constant Speed Pump Controller Wiring Diagram

## Xylem |'zīləm|

The tissue in plants that brings water upward from the roots;
 a leading global water technology company.

We're 12,500 people unified in a common purpose: creating innovative solutions to meet our world's water needs. Developing new technologies that will improve the way water is used, conserved, and re-used in the future is central to our work. We move, treat, analyze, and return water to the environment, and we help people use water efficiently, in their homes, buildings, factories and farms. In more than 150 countries, we have strong, long-standing relationships with customers who know us for our powerful combination of leading product brands and applications expertise, backed by a legacy of innovation.

For more information on how Xylem can help you, go to www.xyleminc.com

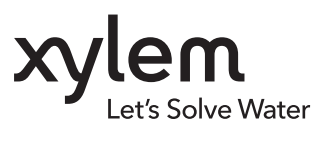

**Xylem Inc.** 10661 Newkirk Street Dallas, TX 75220 Phone: (469) 221-1200 Fax: (214) 357-5861 www.xyleminc.com/brands/bellgossett

Bell & Gossett is a trademark of Xylem Inc. or one of its subsidiaries. @ 2012 Xylem Inc. S14367B September 2012